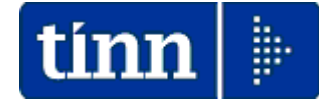

## **Guida Operativa**

## Implementazioni nuova Release Procedura

# PAGHE 2 Rel. 5.0.0.7

Data rilascio: 09 APRILE 2014

Lo scopo che si prefigge questa guida è quello di documentare le implementazioni introdotte nella Rel.5007.

# 🖐 Attenzione !!:

| ARGOMENTO                    | <b>OPERAZIONI OBBLIGATORIE !!</b>                                                                            |
|------------------------------|----------------------------------------------------------------------------------------------------|
| Tabelle Tipologie<br>Assenze | Per l'applicazione dell' Art. 42 Dlgs.151/2001 sono stati previsti degli adeguamenti. Prestare attenzione !! |

|   | ARGOMENTO                                                                    | Sintesi Implementazioni                                                                                                    |  |
|---|------------------------------------------------------------------------------|----------------------------------------------------------------------------------------------------|--|
|   |                                                                              |                                                                                                    |  |
|   | Gestione Capitoli<br>Retributivi                                             | <ul> <li>Attivazione tasto di ricerca in CF</li> <li>Introduzione di un nuovo campo per la specifica del "Creditore"<br/>qualora fosse necessario indicarne uno diverso da quelli previsti<br/>nella tabella di configurazione.</li> </ul>                                                                   |  |
|   | Gestione Capitoli di<br>Fondo e<br>Contributivi:                             | <ul> <li>Attivazione tasto di ricerca in CF</li> <li>Attivazione tasto x acquisizione automatica dati da tabelle Voci,<br/>Imponibili e Determine. (in modo da ridurre al minimo gli interventi<br/>manuali)</li> </ul>                                                                                      |  |
|   | Accertamenti/Impeg<br>ni-Liquidazioni<br>legati alle partite di<br>giro:     | <ul> <li>Attivazione tasto di ricerca in CF</li> <li>Introdotta selezione anche per le Liquidazioni.</li> </ul>                                                                                                    |  |
| ۶ | Gestione Risorse<br>Umane:                                                   | <ul> <li>Attivazione 3° settore statistico</li> <li>Eliminata Obbligatorietà dell'importo sugli Incarichi</li> <li>Controllo più stringente su inserimento date inizio fine.</li> </ul>                                                                                                    |  |
|   | Gestione Familiari x<br>Detrazioni e Assegni                                 | - Visualizzazione dell'Età del familiare alla data del giorno                                                                                                    |  |
|   | Import Dati da File<br>esterno                                               | - Nuovo tracciato x importazione anche della determina                                                                                                    |  |
|   | Inserimento voci<br>accessorie x gruppi:<br>Inserimento<br>semplice (tipo 1) | <ul> <li>Introdotto bottone per controllo codici già utilizzati e controllo<br/>inserimento codice duplicato.</li> <li>Introdotto bottone per ricerca alfabetica dipendenti all'interno della<br/>griglia</li> </ul>                                                                                         |  |
|   | Controllo validità<br>Cedolini                                               | <ul> <li>Restrizione segnalazioni su imponibili e voci al "Tutore" attivo<br/>prescelto.</li> </ul>                                                                                                    |  |
|   | Stampa Prospetto<br>Crediti e Debiti                                         | <ul> <li>Introdotto in stampa anche il codice 1049: Ritenuta operata a titolo<br/>di acconto irpef dovuta dal creditore pignoratizio, su somme<br/>liquidate a seguito di procedure di pignoramento presso terzi -art.<br/>21, c. 15. legge n. 449/97, come modif. dall'art.15, c. 2 ,dl n. 78/09</li> </ul> |  |
|   | Controllo Determine<br>Voci Accessorie:                                      | - Introdotto filtro x Tutore                                                                                                    |  |
| ۶ | Creazione F24EP:                                                             | - Introdotta selezione x Tutore                                                                                                    |  |
|   | Creazione file x<br>Banca:                                                   | - Eliminata password di estrazione                                                                                                    |  |
|   | Estrazione dati per<br>Perseo:                                               | - Introdotte correzioni nella creazione del file                                                                                                    |  |
|   | Duplicazione<br>Capitoli da<br>Imponibile a<br>Imponibile:                   | - Nuova funzione di utilità x duplicazione capitoli su Imponibili                                                                                                    |  |
|   | Creazione allegato al<br>Bilancio (No-Fin)                                   | <ul> <li>Acquisizione per composizione automatica anche dalla tabella<br/>Capitoli di Fondo e Oneri.</li> </ul>                                                                                                    |  |
|   | Amministrazione<br>Trasparente                                               | - Introduzione di nuove funzionalità di stampa                                                                                                    |  |

| ARGOMENTI | Sintesi Implementazioni x Stampe                                                                                                    |  |
|-----------|----------------------------------------------------------------------------------------------------|--|
| Stampe    | <ul> <li>Implementazioni Stampe per:</li> <li>Dipendenti x Settore statistico: anche x nuovo settore statistico n° 3</li> <li>Dipendenti x Centro di costo</li> <li>Stampa Comandi Dipendenti: nuova stampa</li> <li>Stampa Malattie L.133/2008: selezione anche x ordinamento alfabetico</li> <li>Tabulato Contributi Sociali: anche x nuovo settore statistico n° 3</li> <li>Riepilogo Generale Voci: anche x nuovo settore statistico n° 3</li> <li>Stampa proposta Mandati/Reversali x Tipo Creditore <ul> <li>Introdotta selezione da anno/mese/pr.mese a anno/mese/pr.mese e da gruppo a gruppo. Proposizione del gruppo selezionato. Se gruppo selezionato = 999, verrà proposto da 000 a 999.</li> <li>Ordinamento per anno, mese, pr_mese, gruppo,</li> <li>Intestazione per periodo, gruppo</li> <li>Totalizzazioni per periodo, gruppo, generali.</li> <li>Aggiunto ordinamento anche per n.ro mandato / reversale.</li> </ul> </li> <li>Costo del Personale x Settore Statistico: anche x nuovo settore statistica n° 3</li> <li>Costo del Personale x Centro di Costo: nuova funzione statistica</li> <li>Monitoraggio Utilizzo delle Risorse Decentrate: accesso x controllo anche sui dati presenti su Gruppi x Inserimento rapido.</li> </ul> |  |

## **OPERAZIONI OBBLIGATORIE !!**

## Tabella tipi di assenza: Congedo Straord. Art.42 dlgs 151/2001

### Questa funzione è presente nel menù:

• Tab.conf. Risorse Umane

Con la dicitura:

> Tabella tipi di assenza

#### o Implementazioni:

✓ Introdotti nuovi indicatori ed adeguati alcuni parametri

| 🎟 Tabella tip               | ologie di assenze                                                           |                           |
|-----------------------------|-----------------------------------------------------------------------------|---------------------------|
|                             | ► ₩ ► 🛠 ∅ ∅ ∅ Ø ₽ 📎                                                         | 📔 Esci                    |
| Codice ente                 | 1 ENTE DI PROVA                                                             |                           |
| Posizione                   | CON010                                                                      | 2                         |
| Descrizione                 | CONGEDO STRAORD. ART. 42 DLGS 151/2001                                      | % riduz.XIII 100          |
| Stato di servizio           | 49 2 CONGEDO STRAORDINARIO PER ASSISTENZA F                                 | YERSONE 🕺 rid. Stip.      |
| Cod.Cessazione              | 2                                                                           |                           |
| Mese Col                    | mmerciale (qq tab configurazione) 🕓 Mese Calendario (qq calendario)         | Giuridico S o N 🔽         |
| Matura stipe                | endio 🔲 Matura XIII 🕅                                                       | Matura GG Detrazioni 🔽    |
| Matura Ass.<br>Crea addiz.r | .Familiari 🔽 Matura Ferie/Permessi  <br>ratetizzate 🔽 Crea voci variabili 🔽 | Matura Pensione           |
| Matura TFS                  | VTFR C                                                                      |                           |
| Non sottrarr                | e Sabato 🔽 Non sottrarre Domenica 🔽                                         | Non sottrarre Festività 🔽 |
|                             | NDEN CONGEDO ABT 42 DI GS 151/2001                                          |                           |
|                             |                                                                             |                           |
|                             |                                                                             |                           |
|                             |                                                                             |                           |
|                             |                                                                             |                           |
|                             |                                                                             |                           |
| <u>N</u> uovo F8            | Edita F5 Cancella F6 Aggiorna F9                                            | A <u>n</u> nulla F7       |

| Campo                                 | Descrizione                                                                                                    |
|---------------------------------------|----------------------------------------------------------------------------------------------------|
| % rid. Stip.                          | Il campo deve essere "vuoto" o assumere il valore "0" (zero)                                                                                                    |
| Matura TFS/TFR                        | Questo nuovo campo non deve essere valorizzato                                                                                                    |
| Prevede inserim.<br>Imp. su anag.     | Questo nuovo campo specifica che è obbligatorio l'inserimento dell'Importo (nel caso specifico Stipendio Lordo) al momento del caricamento dell'assenza.<br>In questo modo si eviteranno errori di omissione in caso di inserimento di posizioni plurime di assenza. |
| Mese Commerciale o<br>Mese Calendario | Per uniformità di gestione delle Assenze e o Malattie questi indicatori dovrebbero essere impostati in modalità coerente con quanto indicato nella tabella di configurazione.                                                                                        |

## **Implementazioni VARIE**

Capitoli Retributivi

Questa funzione è presente nel menù:

• Anagrafica

Con la dicitura:

> Capitoli Retributivi

#### o Implementazioni:

- ✓ Attivazione tasto di ricerca in CF
- ✓ Introdotto nuovo campo x specifica Creditore

| Gestione capito              | li retributivi                                  |                     |
|------------------------------|-------------------------------------------------|---------------------|
|                              | » F & Ø Ø Ø P S                                 | Esci                |
| Ente                         | ENTE DI PROVA Esercizio                         | 014 🔡               |
| Capitolo                     | 56 0 Progressivo 1 🗎 🗎 Cerc                     | a in FIN            |
| Descrizione capitolo         | RETR.PERSONALE SEGRET.GENERALE                  |                     |
| Titolo                       | 1 Funzione 01 Servizio 02 Intervento 01         |                     |
| Descrizione servizio         | SEGRETERIA GENERALE, PERSONALE E ORGANIZZAZIONE |                     |
| Capitolo fondo               | 2451 0                                          |                     |
| Capitolo oneri riflessi      | 56 5                                            |                     |
| Capitolo IRAP                | 64 1                                            |                     |
| Determina                    |                                                 | ?                   |
| Creditore -                  |                                                 | 2                   |
| <u>N</u> uovo F8 <u>E</u> di | ta F5 <u>C</u> ancella F6 <u>Agg</u> iorna F9   | A <u>n</u> nulla F7 |

| Campo        | Descrizione                                                                                                    |
|--------------|----------------------------------------------------------------------------------------------------|
| Cerca in FIN | Attivando questo indicatore sarà possibile accedere alla consultazione dei Capitoli in Contabilità Finanziaria per le acquisizioni automatiche e/o i riscontri del caso.                                                                                                    |
| Creditore    | Questo nuovo campo potrà essere sfruttato qualora fosse necessario distinguere i<br>Creditori per Capitolo al posto di quelli generici già precedentemente previsti nella<br>tabella Tutori o nella Tabella di Configurazione nella pagina: "Conf. collegamento con<br>Fin" |

(1 di 3)

## Capitoli Fondo

Questa funzione è presente nel menù:

• Anagrafica

Con la dicitura:

> Capitoli Fondo

#### o Implementazioni:

- ✓ Attivazione tasto di "Carica Tutto" da CF
- ✓ Attivazione tasto di ricerca/acquisizione da CF

| 🚥 Gestione capitoli                          | di Fondo + altri capitoli non retributivi di voci accessorie 📃 🗖 🔀 |
|----------------------------------------------|--------------------------------------------------------------------|
|                                              | ► 💐 ∅ ∅ Ø Ω 💭 📎 💦 🔪 🚺 Esci 🔛                                       |
| Ente 1 EN                                    | TE DI PROVA Esercizio 2014 🍖 Carica Tutto 🖄                        |
| Anno 2014                                    | Capitolo 2451 0 Progressivo 1                                      |
|                                              | 🚵 Carica da FIN                                                    |
| Descrizione capitolo                         | FONDO MIGIORAMENTO ED EFFICENZ                                     |
| Titolo<br>Funzione<br>Servizio<br>Intervento | 1<br>01<br>08<br>01                                                |
| Descrizione servizio                         | FONDO MIGLIORAMENTO ED EFFICIENZA DEI SERVIZI                      |
| <u>N</u> uovo F8 <u>E</u> dita               | F5 Cancella F6 Aggiorna F9 Annulla F7                              |

| Campo         | Descrizione                                                                                                    |  |
|---------------|----------------------------------------------------------------------------------------------------|--|
| Carica Tutto  | Attivando questo indicatore sarà possibile generare tutti i capitoli di "Fondo" accedendo ai Capitoli in Contabilità Finanziaria per le acquisizioni automatiche.        |  |
| Carica da FIN | Attivando questo indicatore sarà possibile accedere alla consultazione dei Capitoli in Contabilità Finanziaria per le acquisizioni automatiche e/o i riscontri del caso. |  |

(2 di 3)

## Capitoli Contributi

Questa funzione è presente nel menù:

• Anagrafica

Con la dicitura:

> Capitoli Contributi

#### o Implementazioni:

- ✓ Attivazione tasto di "Carica Tutto" da CF
- ✓ Attivazione tasto di ricerca/acquisizione da CF

| Gestione capitoli dei contributi                                                 |                     |
|----------------------------------------------------------------------------------|---------------------|
|                                                                                  | Esci                |
| Ente 1 ENTE DI PROVA Esercizio 2014 🍋 Carica                                     | Tutto 🖹             |
| Anno 2014 Capitolo 2451 1 Progressivo 1                                          |                     |
| 🐴 Carica                                                                         | da FIN              |
| Descrizione capitolo FONDO MIGLIORAMENTO ED EFFICEN                              |                     |
| Titolo     1       Funzione     01       Servizio     08       Intervento     01 |                     |
| Descrizione servizio                                                             |                     |
|                                                                                  |                     |
| <u>N</u> uovo F8 <u>E</u> dita F5 <u>C</u> ancella F6 <u>Agg</u> iorna F9        | A <u>n</u> nulla F7 |

| Campo         | Descrizione                                                                                                    |
|---------------|----------------------------------------------------------------------------------------------------|
| Carica Tutto  | Attivando questo indicatore sarà possibile generare tutti i capitoli di "Fondo" accedendo ai Capitoli in Contabilità Finanziaria per le acquisizioni automatiche.        |
| Carica da FIN | Attivando questo indicatore sarà possibile accedere alla consultazione dei Capitoli in Contabilità Finanziaria per le acquisizioni automatiche e/o i riscontri del caso. |

(3 di 3)

## Accertamenti/Impegni-Liq. legati alle Partite di Giro

Questa funzione è presente nel menù:

• Anagrafica

Con la dicitura:

> Accertamenti/Impegni-Liq. legati alle Partite di Giro

#### o Implementazioni:

- ✓ Attivazione tasto di ricerca/acquisizione da CF
- ✓ Abilitata indicazione anche di Liquidazione (oltre che Impegno)

| Accertamenti/Impegni-Liq. legati alle Partite di Giro                                                                                                    |
|----------------------------------------------------------------------------------------------------|
|                                                                                                    |
| Codice ente ENTE DI PROVA                                                                                                    |
| Codice Voce 91401 7 TRATT. PER PIGNORAMENTO                                                                                                    |
| Accertamento Impegno/Liquid.                                                                                                    |
| Determina     Impegno/Liq.       Anno     2013       Anno     2014       Responsabile     29       Sigla     29       Num.Determina     125       Impegno/liquid.     598       01/01/2013     Progressivo |
| Commento                                                                                                    |
| Nuovo F8 Edita F5 Cancella F6 Aggiorna F9 Annulla F7                                                                                                    |

| Campo        | Descrizione                                                                                                    |
|--------------|----------------------------------------------------------------------------------------------------|
| Liquidazione | Ora è possibile indicare: Nulla, Impegno ed anche Liquidazione                                                                                                    |
| Cerca in FIN | Attivando questo indicatore sarà possibile accedere alla consultazione degli<br>Impegni/Liquidazioni in Contabilità Finanziaria per le acquisizioni automatiche e/o i<br>riscontri del caso. |

### Anagrafica Risorse Umane

#### Questa funzione è presente nel menù:

- Anagrafica ٠
  - o Risorse Umane

Con la dicitura:

> Anagrafica completa

#### o Implementazioni:

- ✓ Attivazione 3° settore statistico
- Filiminata Obbligatorietà dell'importo sugli Incarichi
   Controllo più stringente su inserimento date inizio fine

| Anagrafica dip                      | endenti - Ges       | tione Note + Statistiche                      | × |  |
|-------------------------------------|---------------------|-----------------------------------------------|---|--|
| Cod. ente                           | nte 1 ENTE DI PROVA |                                               |   |  |
| Cod. dipendente                     | 40 DOI              | MENI DANIELA                                  |   |  |
|                                     |                     | Note                                          |   |  |
| Data inizio                         | Data fine           | Nota                                          | ^ |  |
| 1 01/02/2011                        | 31/12/2011          | TITOLARE DI POSIZIONE ORGANIZZATIVA           |   |  |
| Data Inizio 01/02                   | 2/2011              | Data Fine 31/12/2011                          | ~ |  |
| TITOLARE DI POSIZIONE ORGANIZZATIVA |                     |                                               |   |  |
|                                     |                     | Dati x Statisitche                            |   |  |
| Settore statistico                  | 1                   | 0 <u>?</u>                                    |   |  |
| Settore statistico 2 0 2            |                     |                                               |   |  |
| Settore statistico 3 0 ?            |                     |                                               |   |  |
| Titolo di studio                    |                     |                                               |   |  |
|                                     |                     | 📑 Nuovo 🔄 Aggiorna 🗐 Cancella 🗶 Annulla 📿 🗸 🛛 |   |  |

| Campo              | Descrizione                                  |
|--------------------|----------------------------------------------|
| Settore Statistico | Abilitato un ulteriore 3° settore statistico |

(1 di 3)

## Anagrafica Risorse Umane

| 🎟 Anagrafica Dipendenti - Retrib. particolari 📃 🔳 🔀 |                    |                                   |                           |        |                 |            |
|-----------------------------------------------------|--------------------|-----------------------------------|---------------------------|--------|-----------------|------------|
| 15 (6)                                              | < 12               |                                   |                           |        |                 | Esci 🞾     |
| Cod. ente                                           | 1                  | ENTE DI PROVA                     |                           |        |                 |            |
| Anno                                                | 2014               | Cod. dipendente                   | 40 DOMENI DANIELA         |        |                 |            |
| Posizio                                             | ne Descrizion      | e posizioni particolari           | Data Ini                  | zio    | Data Fine       | ^          |
| ××0005                                              | INDENNITA          | ' DI RESPONSABILITA'              | 01/01/20                  | 114    | 31/12/2014      |            |
| Posizione                                           | XX0005 IN          | DENNITA' DI RESPONSABI            | LITA'                     |        | ОК              |            |
| Data Inizio                                         | 01/01/2014         | Data Fine 31/12/2014              | -<br>Importo da assegnare | € 0,00 |                 |            |
| Prima scad                                          |                    | Data reg.                         | Data recup.               |        | Importo Retrib. |            |
| Nota<br><u>N</u> uovo                               | F8 <u>E</u> dita F | 75 <u>C</u> ancella F6 <u>Ago</u> | jorna F9                  |        |                 | Annulla F7 |

| Campo                                   | Descrizione                                                                                                    |  |  |
|-----------------------------------------|----------------------------------------------------------------------------------------------------|--|--|
| Segnalazione importo<br>sugli Incarichi | Nel caso che non venga inserito l'importo sull'incarico verrà presentata una segnalazione non bloccante come sopra riportato. |  |  |

(2 di 3)

## Anagrafica Risorse Umane

| 🏧 Anagrafica Dipendenti - Assenze |             |                                                 |              |                                    |         |
|-----------------------------------|-------------|-------------------------------------------------|--------------|------------------------------------|---------|
| K 30                              | <   >       | M M & Ø & Ø Q Q                                 | <u>&gt;</u>  | Esci                               | 12      |
| Cod. ente                         | 1           | ENTE DI PROVA                                   |              |                                    | 100     |
| Anno                              | 2014        | Cod. dipendente 40 DOI                          | MENI DANIELA |                                    |         |
| Posizio                           | ne Desci    | izione posizioni particolari                    | Data Inizio  | Data Fine                          | ^       |
| I CON010                          | CONG        | EDO STRAORD. ART. 42 DLGS 151/2001              | 31/03/2014   | 31/03/2014                         |         |
|                                   |             |                                                 | ERRORE       | Inserire l'importo dell'indennità. |         |
| Codice C                          | ON010       | CONGEDO STRAORD. ART. 42 DLGS 15                | 1/2001       | Importo € 0,00                     |         |
| Inizio 31,                        | /03/2014    | Fine 31/03/2014 Prima scad                      | Data reg.    | Data recup.                        |         |
| Nota<br><u>N</u> uovo             | F8 <u>E</u> | dita F5 <u>C</u> ancella F6 <u>Agg</u> iorna F9 |              | Agn                                | ulla F7 |

| Campo                                  | Descrizione                                                                                                    |
|----------------------------------------|----------------------------------------------------------------------------------------------------|
| Segnalazione importo                   | Nel caso che non venga inserito l'importo sull'assenza verrà presentata una segnalazione bloccante come sopra riportato così come specificato nella gestione della Tabella Tipi di Assenze descritta nella pagine precedenti |
| Controllo più<br>stringente sulle date | Sono stati adottati controlli di validità più stringenti sulle date.                                                                                                    |

(3 di 3)

## Anagrafica Risorse Umane: Familiari x Detrazioni e Assegni

Queste funzioni sono presenti nel menù:

- Anagrafica
  - Risorse Umane

Con la dicitura:

- Familiari x Detrazioni
- Familiari x Assegni
- o Implementazioni:
  - ✓ Visualizzazione dell'Età del familiare alla data del giorno

| 🎟 Anagrafica dipendenti - Detrazi        | oni per carichi di famiglia |                           |                           |                                        |
|------------------------------------------|-----------------------------|---------------------------|---------------------------|----------------------------------------|
| ia e a d d d d d d d d d d d d d d d d d | 🖄 🖉 💭 🍾 Ordine              | per Matricola             | 💌 📔 Esci                  |                                        |
| Cod. ente 1 ENTE DI PROVA                |                             | Anno 2014                 | 2                         |                                        |
| Dipendente 40 DOMENI DANIELA             |                             | Assunz 15/09/1973         | 3 Cess 31/12/9999         |                                        |
| Codice 4 Cognome FABI                    |                             | Nome FABIO                |                           |                                        |
| Sesso 💽 M C F Data nascita 01/01.        | /2001 comune nascita TERA   | 40                        | TE TE                     |                                        |
| Codice Fiscale FBAFBA01A01L103P          | CF Età 12                   | ∎ ◀──                     |                           |                                        |
| Relazione di parentela 🔿 Coniuge 📿       | Primo Figlio 💿 Figlio       | C Altro                   |                           |                                        |
| Particolarità figli 🦳 Figlio < 3 anni    | 🥅 Figlio Disabile 🔲 Fig     | glio al posto del coniuge |                           |                                        |
| Mese inizio/fine carico 1 12 Pe          | rcentuale di carico 50      | 🔽 Detrazione 100%         | per affidamento figli     |                                        |
| Codice Codice Fiscale Cogr               | iome                        | Nome                      | Rel.par. % detr. 🔺        |                                        |
| 2 FBARST82D01E058Q FABI                  |                             | ERNESTO                   | F1 50                     |                                        |
| 3 FBADNL84D60E058L FABI                  |                             | DANIELA                   | F 50                      |                                        |
| ▶ 4 FBAFBAUTAUTLTU3P FAB                 |                             | FABIU                     | F 50                      |                                        |
|                                          |                             |                           | ۳                         |                                        |
|                                          | 🚥 Gestione familiari de     | i dipendenti              |                           |                                        |
|                                          |                             | 🍕 🖉 🖉 🖉 🔎                 |                           | 🚺 Esci                                 |
| % per detrazione 1200 Euro:              | Codice ente                 | 1 ENTE DI PROVA           | N                         | Anno 2014 🔽 Inabile 📷                  |
| Nuovo E8 Edita E5 Cancella               |                             |                           | D                         | ANIELA                                 |
|                                          | Familiari Redditi           |                           |                           |                                        |
|                                          | Lognome  FABI               |                           | Nome  FABIU               | Prg.   2                               |
|                                          | Sesso C M C F               | Rapp.di parentela         | 3 🙎 FIGLIO /A             | 🗖 Inabile                              |
|                                          | Stato civile 💿 Celibe       | C Nubile C Coniug         | ato/a⊜ Separato/a ⊝ Divor | ziato/a© Vedovo/a 🔲 Studente/Appr.     |
|                                          | Data nascita 01/01/2001     | luogo nascita TERAMO      | I                         | 📔 TE 🛛 Età 12 🚽                        |
|                                          | Cod.fiscale FBAFBA01A01L    | 103P CF                   |                           | Nazionalità                            |
|                                          | Indirizzo                   |                           |                           | 2                                      |
|                                          | Validità domanda: Gen 🔽 Fe  | eb 🔽 Mar 🔽 Apr 🔽          | Mag 🔽 Giu 🔽 Lug 🔲 Ag      | o 🗆 Set 🥅 Ott 🔲 Nov 🗖 Dic 🗖            |
|                                          | Prog. Codice Fiscale        | Cognome                   | Nome                      | Rapp.parentela 🔺                       |
|                                          | 2 FBAFBA01A01L10            | )3P FABI                  | FABIO                     | 3                                      |
|                                          |                             |                           |                           |                                        |
|                                          |                             |                           |                           |                                        |
|                                          | ]                           |                           |                           |                                        |
|                                          | Nuovo F8 Edita F5           | Cancella F6 Aggi          | orna 🕫 🛛 🔛 Calcola Asse   | gni 🛛 🖶 Aggiorna 🔹 A <u>n</u> nulla F7 |

## Import Dati da File Esterno

### Questa funzione è presente nel menù:

• Elaborazioni Mensili

#### Con la dicitura:

> Import Dati da File Esterno

#### o Implementazioni:

✓ Nuovo tracciato per importazione anche della "determina"

| 🚥 Import dati da flusso esterno 📃 🗖 🔀 |                                                                                                    |                                           |
|---------------------------------------|----------------------------------------------------------------------------------------------------|-------------------------------------------|
| 1 ENTE DI PR                          | OVA                                                                                                    |                                           |
|                                       | Limiti inferiori                                                                                                    | Limiti superiori                          |
| Mese di Elaborazione<br>Nome File     | 4 0 APRILE                                                                                                    | 2014                                      |
|                                       | <ul> <li>File da rilevazione presenze</li> <li>Import da flusso generale</li> <li>Import da flusso straordinari</li> <li>Import da file sequenziale con codice / import da file sequenziale con codice / import da file sequenziale co</li></ul> | iporto (caso 4)                           |
| Indicare<br>Codice voce               | Anno competenza                                                                                                    | Niquota di competenza 🔘 Aliquota di cassa |
| Determina 0                           |                                                                                                    | Determina su file                         |
|                                       | 0%                                                                                                    | Avvio Esci                                |

| Funzione                                                                | Descrizione                                                                                                    |  |  |  |
|-------------------------------------------------------------------------|----------------------------------------------------------------------------------------------------|--|--|--|
| Import da<br>file<br>sequenziale<br>con codice /<br>importo<br>(caso 4) | Per questo criterio di selezione è stata introdotta un'ulteriore possibilità di scelta per includere nell'acquisizione anche la determina inserita sul file predisposto.<br>In questo modo sarà possibile inserire, in un unico file, tante righe relative a dipendenti con importi diversi della stessa voce, collegate ognuna a specifiche determine.                                                                   |  |  |  |
|                                                                         | Matricola dato anno voce anno determina responsabile n°determina progressivo                                                                                                    |  |  |  |
|                                                                         | La costruzione del file deve rispettare esattamente quanto sopra riportato.                                                                                                    |  |  |  |
|                                                                         | Il carattere " il carattere separatore che è stato scelto per dividere i campi.                                                                                                    |  |  |  |
|                                                                         | NOTA BENE: per il campo dato le ultime due cifre presenti sono definite decimali !!                                                                                                    |  |  |  |
| Struttura<br>nuovo<br>tracciato                                         | Esempio_1:10023 sarà acquisito come 100,23Esempio_2:80000 sarà acquisito come 800,00Esempio_3:700 sarà acquisito comeEsempio_4:5 sarà acquisito come                                                                                                    |  |  |  |
|                                                                         | Ogni elemento ripetuto (più righe del file) relativo allo stesso dipendente avrà una diretta corrispondenza nelle righe di cedolino importate. Quindi per ogni riga presente nel file sarà creata una corrispondente riga di cedolino.<br>Di conseguenza, l'importazione ripetuta di più file contenenti la stessa voce da trattare per lo stesso dipendente, porterà alla creazione continua di nuove righe di cedolino. |  |  |  |

#### Inserimento voci accessorie per gruppi: Inserimento semplice (tipo1) (1 di 1)

Questa funzione è presente nel menù:

- Elaborazioni Mensili
  - o Inserimento voci accessorie per gruppi

Con la dicitura:

Inserimento semplice (tipo 1)

#### o Implementazioni:

- ✓ Introdotto bottone per controllo codici già utilizzati e controllo inserimento codice duplicato.
- ✓ Introdotto bottone per ricerca alfabetica dipendenti all'interno della griglia

| 🚥 Inserimento rapido comunicazioni del mese                       |                   |  |  |  |  |  |
|-------------------------------------------------------------------|-------------------|--|--|--|--|--|
|                                                                   |                   |  |  |  |  |  |
| Codice ente 1 ENTE DI PROVA                                       |                   |  |  |  |  |  |
| Anno 2013 Mese 3 0 MARZO 🖉 🖉 Cerca Dipe                           |                   |  |  |  |  |  |
| Gruppo 9 LIQUIDAZIONE LAVORO STRAORDINARIO                        |                   |  |  |  |  |  |
| Prg Codice Cognome Nome STRA.15% STRA.30% STRA.50% 0 Gruppi usati | X                 |  |  |  |  |  |
| 1 2615 CARTA GIUSY 40,00                                          | 🗾 📎 📎 💼 Esci      |  |  |  |  |  |
| 2 3336 CAPUA NADIR 3,00                                           |                   |  |  |  |  |  |
| 3 3529 DI IOR PAOLO 4,00 TUTORE ANNO MESE                         | PROGR_MESE GRUPPO |  |  |  |  |  |
| 4 2719 DI BON GABRIELA 7,00 3,00 999 2013                         | 3 0 9             |  |  |  |  |  |
| 5 333 FRASTRAPIZZA ANVEDI 6,00 999 2013                           | 3 0 10            |  |  |  |  |  |
| 6 2570 MARCERIMEIO MARIGO 7,00 999 2013                           | 3 0 11            |  |  |  |  |  |
| 7 3540 ROMINERIAD REMO 8,00 933 2013                              | 3 0 12            |  |  |  |  |  |
| 8 2705 TROIZZI FRANCESCO 8,00 999 2013                            | 3 0 13            |  |  |  |  |  |
| 9 2818 SCHIAZZI GUELINDA 8,00 999 2012                            | 2 0 15            |  |  |  |  |  |
| 10 2572 ALBA CHIARA 8,00 333 2013                                 |                   |  |  |  |  |  |
| 11 156 RAPINI PINO 11,00 3,00                                     |                   |  |  |  |  |  |
|                                                                   |                   |  |  |  |  |  |
| Dipendente                                                        |                   |  |  |  |  |  |
|                                                                   | 1                 |  |  |  |  |  |
| Valore I                                                          | L                 |  |  |  |  |  |
|                                                                   |                   |  |  |  |  |  |
| Nuovo F8 Edita F5 Cancella F6 Aggiorna F1 156 RAPINI PINO         |                   |  |  |  |  |  |
| 333 FRASTRAPIZZA ANVEDI                                           |                   |  |  |  |  |  |
| 2570 MARCERIMEIO MARIGO                                           |                   |  |  |  |  |  |
|                                                                   |                   |  |  |  |  |  |
|                                                                   |                   |  |  |  |  |  |
|                                                                   |                   |  |  |  |  |  |
|                                                                   |                   |  |  |  |  |  |
| 3336 CAPLIA NADIR                                                 |                   |  |  |  |  |  |
| 3529 DI IOR PAOLO                                                 |                   |  |  |  |  |  |
|                                                                   |                   |  |  |  |  |  |
|                                                                   |                   |  |  |  |  |  |

| Campo                      | Descrizione                                                                                                    |
|----------------------------|----------------------------------------------------------------------------------------------------|
| Visualizza Gruppi<br>Usati | Consente prima dell'inserimento di verificare quali sono i gruppi già usati                                                                                                    |
| Cerca Dipe                 | Qualora il gruppo fosse composto da numerosi soggetti interessati, con questo<br>nuovo bottone sarà possibile eseguire una ricerca del dipendente all'interno del<br>gruppo in modo da procedere più velocemente per eventuali controlli o rettifiche. |

### Controllo validità Cedolini

Questa funzione è presente nel menù:

- Elaborazioni Mensili
  - o Controlli su cedolino

#### Con la dicitura:

> Controlli di validità dei cedolini

#### o Implementazioni:

✓ Restrizione segnalazioni su imponibili e voci al "Tutore" attivo prescelto

| 🎟 Controlli su validità cedolini                                                                                                    |                  |                 |
|----------------------------------------------------------------------------------------------------|------------------|-----------------|
|                                                                                                    | 🖺 <u>S</u> tampa | <u><u> </u></u> |
| Ente ENTE DI PROVA                                                                                                    |                  |                 |
| Da codice dipendente<br>Controlli da eseguire<br>Collegamenti su voci e imponibili<br>Voci inserite<br>Confronto con cedolini mese precedente<br>Giorni lavorati e cessazioni<br>Capitoli dei dipendenti<br>Cedolini senza voci<br>Cedolini non ricalcolati<br>Variazioni anagrafiche<br>Livello<br>Livello<br>Cessioni<br>Variazioni anagrafiche<br>Variazioni anagrafiche<br>Cessioni<br>Variazioni anagrafiche<br>Cessioni<br>Variazioni anagrafiche<br>Cessioni<br>Variazioni anagrafiche<br>Cessioni<br>Cessioni<br>Variazioni anagrafiche<br>Cessioni<br>Variazioni anagrafiche<br>Cessioni<br>Variazioni Anagrafiche<br>Cessioni<br>Variazioni Anagrafiche<br>Cessioni<br>Variazioni Anagrafiche<br>Cessioni<br>Variazioni Anagrafiche<br>Cessioni<br>Variazioni Anagrafiche<br>Cessioni<br>Variazioni Anagrafiche<br>Cessioni<br>Cessioni<br>Cessi | 99 <b>°o</b> ð   |                 |
|                                                                                                    |                  |                 |
|                                                                                                    | 🔽 Antep          | rima di stampa  |

| Funzione                                                                     | Descrizione                                                                                                    |
|------------------------------------------------------------------------------|----------------------------------------------------------------------------------------------------|
| <ul> <li>Collegamenti su voci e imponibili</li> <li>Voci Inserite</li> </ul> | Le segnalazioni per queste due funzioni sono state ristrette per quanto strettamente movimentato con il "Tutore" attivo selezionato. |

#### Stampa Prospetto crediti e Debiti

Questa funzione è presente nel menù:

- Elaborazioni Mensili
  - o Stampe di controllo dei dati Erariali

#### Con la dicitura:

Crediti / Debiti Irpef del mese

#### o Implementazioni:

✓ Introdotto in stampa anche il codice 1049: Ritenuta operata a titolo di acconto irpef dovuta dal creditore pignoratizio, su somme liquidate a seguito di procedure di pignoramento presso terzi -art. 21, c. 15. legge n. 449/97, come modif. dall'art.15, c. 2 ,dl n. 78/09

| 🎟 Stampa debiti / crediti fiscali dell'anno |                  |              |
|---------------------------------------------|------------------|--------------|
|                                             | 🖺 <u>S</u> tampa | <u>E</u> sci |
| Ente 1 ENTE DI PROVA                        |                  |              |
|                                             |                  |              |
|                                             |                  |              |
| Anno 2014                                   |                  |              |
|                                             |                  |              |
| Damese, progr.   3 🔍   0 🔍 a   3 🔍   3 🔍    |                  |              |
| i▼ Stampa totali x mese                     |                  |              |
| 🔽 Stampa totali generali                    |                  |              |
|                                             |                  |              |
|                                             |                  |              |

#### STAMPA DEBITI / CREDITI FISCALI

#### PERIODO: 2014 - Mesi da: 2/0 a: 2/9

| Mese/Prg.  | Descrizione Voce Descrizione              |             | Trattenuta | Competenza | Da Versare |
|------------|-------------------------------------------|-------------|------------|------------|------------|
| 2 0        | FEBBRAIO                                  |             |            |            |            |
| 1          | Trattenute Erariali                       |             |            |            |            |
|            | 49 TRATT. IRPEF A/P                       |             | 255,00     | 0,00       | ,00,       |
|            | 50 TRATTENUTA NETTA IRPEF                 |             | 585.607,26 | 0,00       | ,00        |
|            | 60 IRPEF MESE + CONGUAGLIO                |             | 1.310,12   | 229,03     | ,00,       |
|            |                                           | Totale tipo | 587.172,38 | 229,03     | 586.943,35 |
| 2          | Addizionale Regionale                     |             |            |            |            |
|            | 59 CONGUAGLIO ADDIZ.IRPEF REG.            |             | 282,83     | 0,00       | ,00        |
|            | 9001 ADDIZIONALE REGIONALE AP - RATEIZZAT | A           | 51.360,13  | 0,00       | ,00,       |
|            |                                           | Totale tipo | 51.642,96  | ,00        | 51.642,96  |
| 3          | Addizionale Comunale                      |             |            |            |            |
|            | 58 CONGUAGLIO ADDIZ.IRPEF COM.            |             | 35,22      | 0,00       | ,00,       |
|            | 9003 ADDIZIONALE COMUNALE AP - RATEIZZATA | A           | 13.088,72  | 0,00       | ,00        |
|            |                                           | Totale tipo | 13.123,94  | ,00,       | 13.123,94  |
| 4          | Ritenute d'acconto di pignoramenti        |             |            |            |            |
|            | 91422 CODICE TRATT. 1049                  |             | 14,10      | 0,00       | ,00,       |
| lino       |                                           | Totale tipo | 14,10      | ,00        | 14,10      |
| r 🕨 FI 🎸   |                                           | Totale mese | 651.953,38 | 229,03     | 651.724,35 |
| CODICE TRA | .TT. 1049                                 |             |            |            |            |

| Voce 91422 CODICE TRATT. 1049                                                                                              |  |  |
|----------------------------------------------------------------------------------------------------|--|--|
| Configuraz Config + Collegam.con FIN. Config. Previd.   XIII + Ass/Malattia + Sett Stat.   Siope+C to Annuale+Fondo        |  |  |
| Indicatori di configurazione della voce                                                                                    |  |  |
| Voce Fiscale (voce di trattenuta che ha valenza fiscale) 🔽 (1=Erario, 2=Regione, 3=Comuni, 4=Rit.su pignoramento) 🛛        |  |  |
| Voce di missione (gestita dal modulo delle missioni) 🔲 Voce figurativa (non rientra nella formazione del netto a pagare) 🗌 |  |  |
| Voce con Dato Base in sessantesimi (per voci a ore) 🗌 Creare voce di riduzone in caso di Part-time 🗌                       |  |  |
| In casi di debito fisso - Pagare intero debito residuo in caso di cessazione 🗌 Forma certificato di Stipendio 🔽            |  |  |
| In casi di debito fisso - Importo rata mensile moltiplicata x formula voce 🗌                                               |  |  |
| Collegamento con la finanziaria                                                                                            |  |  |
| Creditore da indicare nel trasferimento in finanziaria 24 2 AGENZIA ENTRATE (Per partite di giro                           |  |  |
| Debitore da indicare nel trasferimento in finanziaria 0 2 (Per partite di giro)                                            |  |  |
| Codice di ordinamento nella stampa trasf. finanz. 961                                                                      |  |  |
| Voce cumulabile con altre per formare mandato 🔽 Se la voce è cumulabile, indicare riga mandato 1                           |  |  |
| Nel mandato deve essere indicato mese/anno elaboraz                                                                        |  |  |
| Assogget.         Progressivi         Formula         Capitoli         Determine         Pagtite giro         Note         |  |  |
| Nuovo F8 Edita F5 Cancella F6 Aggiorna F9 Agnulla F7                                                                       |  |  |

Voci di 🖉

### Controllo validità Cedolini

Questa funzione è presente nel menù:

- Elaborazioni Mensili
  - o Controlli su cedolino

#### Con la dicitura:

> Controllo determine voci accessorie

#### o Implementazioni:

✓ Restrizione segnalazioni al "Tutore" attivo prescelto

| 🎟 Stampa vo              | ci movimentate con determina / senza determina 📃 🗖 🔀 |
|--------------------------|------------------------------------------------------|
|                          | 🖹 <u>S</u> tampa                                     |
| Ente                     | 1 ENTE DI PROVA                                      |
| Mese di Elabo            | orazione 3 0 CHIUSURA ANNUALE 2014                   |
|                          | Voci inserite con determina                          |
|                          | Ordinamento per determina     Ordinamento per voce   |
| ⊂Voci da es<br>⊙ Interva | allo voci                                            |
| C Elence                 | o voci                                               |
| <u>.</u>                 | Stampa solo totali 🦳                                 |
|                          | Anteprima di stampa                                  |

| Funzione | Descrizione                                                                                                    |
|----------|----------------------------------------------------------------------------------------------------|
|          | Le segnalazioni per tutti i criteri di selezione sono state ristrette per quanto strettamente movimentato con il "Tutore" attivo selezionato. |

## **Creazione F24 EP**

## Questa funzione è presente nel menù:

- Elaborazioni Mensili
  - F24 EP (Irpef Irap Contributi)

Con la dicitura:

Creazione dati F24 EP

#### o Implementazioni:

✓ Introdotta selezione x "Tutore"

| m Creazione F24EP                 |                                                         |                           |                             |
|-----------------------------------|---------------------------------------------------------|---------------------------|-----------------------------|
| 1 ENTE DI PROVA                   |                                                         |                           |                             |
| Limi                              | iti inferiori                                           | Limiti s                  | uperiori                    |
| Criteri di selezione              |                                                         |                           |                             |
| Anno su retribuzioni              | 2014                                                    | Anno da riportare su F24E | P 2014                      |
| Mese su retribuzioni              | 3                                                       | Mese da riportare su F24E | р <mark>3</mark>            |
| Da progressivo mese               | 0                                                       | a progressivo mese        | 99 🚖                        |
| Da codice dipendente              | 0 vot                                                   | a codice dipendente       | 99999999 000                |
| Da codice tutore                  | 0 vot                                                   | a codice tutore           | 999 ით                      |
| 🔽 Crea nuc                        | ova distinta                                            | 🔲 Ricopri va              | lori distinta già esistente |
|                                   | Progressivo Distinta 👖                                  |                           |                             |
| ✓ Crea righe per ERARIO<br>Estrar | ✓ Crea righe per INPDAP<br>re anche eventi calamitosi ? | Crea righe per            | INPS 🔽 Crea righe per INPG  |
| Ξ                                 |                                                         |                           |                             |
|                                   |                                                         |                           |                             |
|                                   | 0%                                                      |                           | 🗲 Avvio 📔 Esci              |

| Campo                               | Descrizione                                                              |
|-------------------------------------|--------------------------------------------------------------------------|
| Da codice Tutore a<br>codice Tutore | Introdotta nuova selezione per limitare la creazione per singolo Tutore. |

### **Creazione file x Banca TINN**

Questa funzione è presente nel menù:

- Elaborazioni Mensili
  - o Collegamento con Tesoreria

Con la dicitura:

> Creazione file x banca TINN

#### o Implementazioni:

✓ Eliminata ulteriore password per esecuzione della funzione e creazione del file"

| 🚥 Trasmissione elettronica dati p   | er Tesorerie                       |                  |      |
|-------------------------------------|------------------------------------|------------------|------|
| 1 ENTE DI PROVA                     |                                    |                  |      |
| Limiti inferi                       | ori                                | Limiti superiori |      |
| Mese di elaborazione 300            | 2014 MARZO                         |                  |      |
| Estrazione anche codice IBAN 🔽      |                                    |                  |      |
| Codice dipendente 7 caratteri 🛛 🥅   |                                    |                  |      |
| Con codice dipendente nullo 🛛 🦳     |                                    |                  |      |
| Indirizzo su cui creare file export |                                    | B                |      |
| Aggiorr<br>Elaborazione di :        | nare anche file dei netti a pagare |                  |      |
|                                     | በን                                 | 🗲 Avvio          | Esci |
|                                     | 0.4                                | <u></u> Avvio    |      |

#### **PERSEO: Estrazione file x Invio**

Questa funzione è presente nel menù:

- Elaborazioni Mensili
  - Adempimenti previdenza complementare

Con la dicitura:

#### Estrazione file x invio

#### o Implementazioni:

✓ Introdotte correzioni nella creazione del file come da segnalazioni ricevute"

| 🚥 Previdenza Complementare - Es | trazione Distinta di Contribuz    | tione            |        |
|---------------------------------|-----------------------------------|------------------|--------|
| 1 ENTE DI PROVA                 |                                   |                  |        |
| Limiti inferio                  | ri   I                            | Limiti superiori |        |
| Anno<br>Mese                    | 2014                              |                  |        |
| Codice Fondo<br>Data Invio      | 1 PERSEO                          |                  | -      |
| Data Valuta                     | 31/03/2014                        |                  |        |
| Percorso/Nome File da estrarre  | JC:NDATT_TINNNDistPerseoU32U14.tx | α <u></u>        |        |
|                                 | 0%                                | 🦯 💆 Avvio        | 📔 Esci |

| Funzione | Descrizione                                                                                                    |
|----------|----------------------------------------------------------------------------------------------------|
|          | - Sostituito codice 2164 con dicitura PERSEO                                                                                    |
|          | - Eliminate 6 cifre decimali 0 (zero) alla fine della terza riga e per tutte quelle presenti successive della stessa tipologia. |

## Duplicazione capitoli da imponibile ad imponibile stesso anno (1 di 1)

Questa funzione è presente nel menù:

• Manutenzione

Con la dicitura:

- > Duplicazione capitoli da imponibile ad imponibile stesso anno
- o Implementazioni:

✓ Nuova funzione di utilità per duplicazione capitoli su imponibili stesso anno"

| Duplicazione ca             | pitoli da imponibile ad imponibile s | stesso anno      |                |
|-----------------------------|--------------------------------------|------------------|----------------|
| 1 ENTE DI PRO               | VA                                   |                  |                |
|                             | Limiti inferiori                     | Limiti superiori |                |
|                             |                                      |                  |                |
|                             |                                      |                  |                |
|                             | l ma                                 |                  |                |
| Imponibile di riferimento   |                                      |                  |                |
| Imponibile su cui duplicare | 0 00                                 |                  |                |
|                             |                                      |                  |                |
|                             |                                      |                  |                |
| DUDUCA                      |                                      |                  | _              |
| DUPLICA                     |                                      |                  | -              |
| DUPLICA                     | RE ANCHE CREDITORI E DEBITORI        |                  | L.             |
|                             |                                      |                  |                |
|                             |                                      |                  |                |
|                             |                                      |                  |                |
|                             | 0%                                   |                  | 🕂 Avvio 📔 Esci |

| Funzione | Descrizione                                                                                                    |
|----------|----------------------------------------------------------------------------------------------------|
|          | <ul> <li>Questa funzione si può utilizzare in quei casi dove sia utile duplicare il rilancio<br/>dei capitoli già eseguito su un imponibile su un altro imponibile dello stesso<br/>anno.</li> </ul> |

Preparazione Alleg.Bilancio (no FIN\_2)

(1 di 1)

Questa funzione è presente nel menù:

Elaborazioni annuali

Con la dicitura:

- Preparazione Alleg.Bilancio (no FIN\_2)
- o Implementazioni:
  - Nuova funzione di utilità per la preparazione dell'Allegato al Bilancio senza poter disporre dell'accesso alla contabilità finanziaria TINN ma comunque supportati dalla gestione dei Capitoli di Fondo e gestione Capitoli Contributi (come descritto nelle pagine precedenti di questa guida).

| 🚥 Preparazione da       | ti per Allegato al Bilancio del | Personale (SE | NZA COLLEGAMENTO FIN) |        |
|-------------------------|---------------------------------|---------------|-----------------------|--------|
| 1 ENTE DI               | PROVA                           |               |                       |        |
|                         | Limiti inferiori                |               | Limiti superiori      |        |
|                         |                                 | _             |                       |        |
| Dati Allegato           |                                 |               |                       |        |
| Nome archivio           | TINN_DBALLB                     |               |                       |        |
| Nome Utente             | SYSDBA                          |               |                       |        |
|                         |                                 |               |                       |        |
| Password                | *****                           |               |                       |        |
|                         |                                 |               |                       |        |
| Anne di Osisine dei dei | e 2014                          |               |                       |        |
| Anno di Urigine dei da  | (1)2014                         |               |                       |        |
|                         |                                 |               |                       |        |
| Anno Bilancio di Previ  | sione 2014                      |               |                       |        |
| Progressivo Allegato    | 1                               |               |                       |        |
| Descrizione             | ALLEGATO AL BILANCIO DEL        | PERSONALE     |                       |        |
|                         |                                 |               |                       |        |
|                         |                                 |               |                       |        |
|                         |                                 |               |                       |        |
|                         | 0%                              |               | - Avvio               | 📔 Esci |

| Funzione | Descrizione                                                                                                    |
|----------|----------------------------------------------------------------------------------------------------|
|          | <ul> <li>Questa nuova funzione si può utilizzare nei casi in cui non sia disponibile<br/>l'accesso o non sia presente nell'ENTE la contabilità finanziaria TINN.</li> <li>A supporto comunque di questa assenza di collegamento, il puntuale sviluppo<br/>della Gestione Capitoli di Fondo e Gestione Capitoli Contributi, supporterà<br/>comunque l'operatore al completamento di questa importante funzione.</li> </ul> |

#### **Amministrazione Trasparente**

Queste funzioni sono presenti nel menù:

- Elaborazioni Annuali
  - o Amministrazione Trasparente

Con la dicitura:

- > Stampa Costo del Personale a Tempo Determinato
- Stampa Compensi erogati Dirigenti
- > Stampa Costo del Personale a Tempo Indeterminato
- > Compensi erogati agli Amministratori
- o Implementazioni:
  - ✓ Nuove funzioni finalizzate alla pubblicazione dati "economici" inerenti al Dlgs 33/2013.

| 🚥 Stampa Costo         | del Personale      | a Tempo Determinato              |          |                |                                       |                     |                 |                |          |           |     |
|------------------------|--------------------|----------------------------------|----------|----------------|---------------------------------------|---------------------|-----------------|----------------|----------|-----------|-----|
| 1 ENTE                 | DI PBOVA           |                                  |          |                |                                       |                     |                 |                |          |           |     |
|                        | 1                  | (                                | 1        |                |                                       |                     |                 |                |          |           |     |
| Selez Tipo assunz //   | Categ Selezion     | renoni<br>Da Voci                |          | Limiti supe    | non                                   |                     |                 |                |          |           |     |
| - Criteri di selezione |                    |                                  |          |                |                                       |                     |                 |                |          |           |     |
| Mese da 1 🔹            | 0 🌲 a 12 🛊         | 0 🔹 Anno 2013 🔹 D                | ipe da 🛛 | )              | ით a 9999999                          | <u>60</u>           |                 |                |          |           |     |
|                        |                    | Visual. Tipi Assunzione          |          |                | Stamp                                 | pa solo totalį. 🗖   |                 |                |          |           |     |
| Selezione 💌 Ti         | ipo assunzione 💌   | Descrizione                      |          |                |                                       |                     |                 |                |          |           |     |
|                        | 1                  | Tempo indeterminato              | tinn St  | ampa Costo     | ) del Personale a                     | Tempo Determina     | ato             |                |          |           |     |
|                        | 6                  | Tempo determinato                | _        | 1 ENTE         | DI PROVA                              |                     |                 |                |          |           |     |
|                        | /                  | lista modilita<br>Amministratori | _        |                | Limiti infe                           | riori               | Lin             | niti superiori |          |           |     |
|                        | 10                 | Dirigenti a Tempo Determinato    | Selez    | .Tipo assunz./ | /Categ. Seleziona                     | Voci                |                 |                |          |           |     |
|                        |                    |                                  | -        |                |                                       | Visualiz            | za voci         |                |          |           |     |
|                        |                    |                                  |          | 1              | <b>n</b>                              |                     |                 |                |          | 1         | 1   |
|                        |                    |                                  | Selez    | . Voce         | Descrizione<br>BETRIBLIZIONE TAI      | BELLABE             |                 | 1 ab.12        | Tab.13   | lab.14    | ] 📤 |
|                        |                    |                                  |          | 9              | INDENNITA' VACAN                      | ZA CONTRATTUALE     |                 |                | 1422     |           | 1   |
|                        |                    |                                  |          | 61             | INDENNITA' DI VIGI                    | LANZA               |                 |                | 1125     |           |     |
|                        |                    |                                  |          | 71             | RETR.POSIZIONE A                      | Art.11 Cat.D-INADEL |                 |                | 1207     |           | -   |
|                        |                    |                                  |          | 92             | INDENNITA' DI COM                     | IPARTO FONDO        |                 |                | 1222     |           | -   |
|                        |                    |                                  | - ·      | 161            | AD PERSONAM CCM                       | NL 2003             |                 |                | S999     |           |     |
| 🔽 Ar                   | nteprima di stampa |                                  |          | 182            | RETR.POSIZIONE D                      | DIRIGENTI           |                 |                | 1207     |           | -   |
|                        |                    |                                  |          | 9301           | XIII MENSILITA<br>Becupero Contributo | INADEL 2.5%         |                 | 5              |          | P055      | -   |
|                        |                    |                                  |          | 51011          | STRAORDINARIO D                       | IURNO 15% MP        |                 |                | T101     |           | 1   |
|                        |                    |                                  |          | 51021          | STRAORDINARIO N                       | IOTT. O FEST. 30% M | P               |                | T101     |           |     |
|                        |                    |                                  |          | 51031          | STRAORDINARIO N                       | IOTT. E FEST. 50% M | P               |                | T101     |           | -   |
| 21/02/2014 17 54       |                    | 2) / 0                           |          |                |                                       | í.                  |                 |                | D.       |           |     |
| 31/03/2014 17.54.      | IU ENIE DIPRO      | JVA                              |          |                |                                       |                     |                 |                | Pa       |           |     |
|                        | RIEF               | PILOGO COSTO del PERS            | SONALE   | A TEMP         | O DETERMINA                           | TO - PERIODO        | ) da 1 a 12-201 | 3              |          |           | SCI |
| Codice Descrizion      | ne                 | Num.Dip.                         | Co       | mp.TAB 12      | Comp.TAB 13                           | Comp.TAB 14         | Totale Irap     | Totale Oneri   | Totale ( | enerale   |     |
| 6 Tempo d              | determinato        |                                  |          |                |                                       |                     |                 |                |          |           |     |
| 53 Categ-D3            | -acc.D3            |                                  |          |                |                                       |                     |                 |                |          |           |     |
| 3548 GALLANT           |                    | SIMINIO                          |          | 26.396,45      | 1.077,36                              | 0,00                | 2.335,31        | 7.763,52       |          | 37.572,64 |     |
|                        |                    | 1                                |          | 26.396,45      | 1.077,36                              | 0,00                | 2.335,31        | 7.763,52       | 3        | 7.572,64  |     |
| 131 CategC             | 1 Vig              |                                  |          |                |                                       |                     |                 |                |          |           |     |
| 3534 PULIZZIELL        | .1                 | PINUCCIO                         |          | 7.641 ,07      | 1.696,36                              | 687,50              | 793,65          | 2.602,42       |          | 13.421,00 |     |
| 3535 PERNACCH          | 11                 | CRISCEMI                         |          | 7.641 ,07      | 1.773,49                              | 0,00                | 800,24          | 2.621,95       |          | 12.836,75 |     |
| 3536 MARTUFRIE         | ELLI               | FLASCO                           |          | 7.641 ,07      | 1.232,54                              | 0,00                | 754,25          | 2.484,49       |          | 12.112,35 |     |
| 3560 SPINUBBI          |                    | FRESCHIELLO                      |          | 7.641 ,07      | 1.192,02                              | 0,00                | 750,81          | 2.474,21       |          | 12.058,11 |     |
| 3561 ASPARGIO          |                    | PIETRO                           |          | 7.641 ,07      | 1.606,86                              | 0,00                | 786,06          | 2.579,59       |          | 12.613,58 |     |
|                        |                    | 5                                |          | 38.205,35      | 7.501,27                              | 687,50              | 3.885,01        | 12.762,66      | 6        | 3.041,79  |     |
|                        |                    |                                  |          | 64.601,80      | 8.578,63                              | 687,50              | 6.220,32        | 20.526,18      | 10       | ).614,43  |     |
| 14 Dirigenti           | i a Tempo Detern   | ninato                           |          |                |                                       |                     |                 |                |          |           |     |
| 91 DIRIGENT            | TE T.D.            |                                  |          |                |                                       |                     |                 |                |          |           |     |
| 3546 SCIMNO            |                    | LUCIO                            |          | 45.901,09      | 44.618,18                             | 0,00                | 7.694,13        | 25,157,35      | 1        | 23.370,75 |     |
|                        |                    | 1                                |          | 45.901,09      | 44.618,18                             | 0,00                | 7.694, 13       | 25.157,35      | 12       | 3.370,75  |     |
|                        |                    |                                  |          | 45.901,09      | 44.618,18                             | 0,00                | 7.694,13        | 25.157,35      | 123      | 3.370,75  |     |

(1 di 4)

|                                            | Amn                   | ninist                                   | razione Trasparente                                                                                                    |               |                                 | (2 di 4 |
|--------------------------------------------|-----------------------|------------------------------------------|----------------------------------------------------------------------------------------------------|---------------|---------------------------------|---------|
| 📟 Stampa compensi erogati ai Dirigenti     |                       |                                          |                                                                                                    |               |                                 |         |
|                                            |                       |                                          |                                                                                                    |               |                                 |         |
|                                            |                       |                                          |                                                                                                    |               |                                 |         |
| Limiti inferiori                           |                       |                                          | Limiti superiori                                                                                                    |               |                                 |         |
| Selez. Tipo assunz. /Categ. Seleziona Voci |                       |                                          |                                                                                                    |               |                                 |         |
| Mese da 1 1 1 a 12 1 0 Anno 20             | 13 🜲                  | Dipe da                                  | 0 00 a 9999999 000                                                                                                    |               |                                 |         |
| Visual. Tipi Assunz                        | z/Categor             | ie                                       | Stampa solo totali 🥅                                                                                                    |               |                                 |         |
| Selezione 💌 Tipo assunzione 💌 Descrizione  |                       |                                          |                                                                                                    |               |                                 |         |
| Tempo indeterminat                         | 0                     |                                          | Selez. tutto                                                                                                    |               |                                 |         |
|                                            |                       |                                          | Deselez.tutto                                                                                                    |               |                                 |         |
|                                            |                       |                                          |                                                                                                    |               |                                 |         |
|                                            | um Sta                | mpa comp                                 | ensi erogati ai Dirigenti                                                                                                    |               |                                 |         |
| Calazina D Cataziliana D Descritiona       |                       | 1 ENTE                                   | DI PROVA                                                                                                    |               |                                 |         |
|                                            | -                     |                                          | Limiti inferiori Limi                                                                                                    | iti superiori |                                 |         |
|                                            | Selez.1               | ipo assunz./                             | Categ. Seleziona Voci                                                                                                    |               |                                 |         |
|                                            |                       |                                          |                                                                                                    |               |                                 |         |
|                                            |                       |                                          | Visualizza voci                                                                                                    |               |                                 |         |
|                                            | Selez.                | Voce                                     |                                                                                                    | Tab.12        | Tab.13                          | Tab.14  |
|                                            |                       | 2                                        |                                                                                                    | 2             | 1422                            |         |
| Anteprima di stampa                        |                       | 182                                      | RETR.POSIZIONE DIRIGENTI                                                                                                    |               | 1207                            |         |
| ,                                          |                       | 2001                                     | XIII^ MENSILITA'                                                                                                    | 5             |                                 |         |
|                                            |                       |                                          |                                                                                                    |               |                                 |         |
|                                            |                       | 9301                                     | Recupero Contributo INADEL 2,5%                                                                                                    |               | 1007                            | P055    |
|                                            | ><br>><br>>           | 9301<br>50182                            | Recupero Contributo INADEL 2,5%<br>RETR.POSIZIONE DIRIGENTI MP<br>RETR.POSIZIONE DIRIGENTI APTC                                                                      |               | 1207                            | P055    |
|                                            | ><br>><br>>           | 9301<br>50182<br>60182<br>60361          | Recupero Contributo INADEL 2,5%<br>RETR.POSIZIONE DIRIGENTI MP<br>RETR.POSIZIONE DIRIGENTI AP TC<br>RETRIBUZIONE DI RISULTATO AP                                     |               | 1207<br>5998<br>5998            | P055    |
|                                            | ><br>><br>><br>><br>> | 9301<br>50182<br>60182<br>60361<br>61421 | Recupero Contributo INADEL 2,5%<br>RETR.POSIZIONE DIRIGENTI MP<br>RETR.POSIZIONE DIRIGENTI AP TC<br>RETRIBUZIONE DI RISULTATO AP<br>INCENTIVO PROGETTAZIONE AP       |               | 1207<br>S998<br>S998<br>S720    | P055    |
|                                            | V<br>V<br>V           | 9301<br>50182<br>60182<br>60361<br>61421 | Recupero Contributo INADEL 2,5% RETR.POSIZIONE DIRIGENTI MP RETR.POSIZIONE DIRIGENTI AP TC RETRIBUZIONE DI RISULTATO AP INCENTIVO PROGETTAZIONE AP Deseleziona tutto |               | 1207<br>\$998<br>\$998<br>\$720 | P055    |

| 31/03/2 | 014 18.06.37 ENTE DI PR | OVA          |               |                 |                  |                  |                | Pag. 1          |
|---------|-------------------------|--------------|---------------|-----------------|------------------|------------------|----------------|-----------------|
|         |                         | RIEPILOGO CO | OMPENSI al PI | ERSONALE DI     | RIGENTE - PERIO  | DO da1 a 12-2013 |                |                 |
| Codice  | Descrizione             |              | Num.Dip.      | Retr. Tabellare | Retrib_posizione | Retrib.Risultato | Altri compensi | Totale Generale |
| 1       | Tempo indeterminato     |              |               |                 |                  |                  |                |                 |
| 90      | DIRIGENTE T.I.          |              |               |                 |                  |                  |                |                 |
| 3500    | SIM                     | SALA BIM     |               | 45.625,66       | 21.538,40        | 0,00             | -1.280,50      | 65.883,56       |
| 3569    | MASTROGEPPETO           | ANGELO       |               | 46.662,92       | 36.447,12        | 0,00             | 6.689,32       | 89.799,36       |
| 3570    | PIROTECNICO             | CONVINTO     |               | 46.241,05       | 31.384,68        | 0,00             | 4.371,01       | 81.996,74       |
|         |                         |              | 3             | 138.529,63      | 89.370,20        | 0,00             | 9.779,83       | 237.679,66      |
|         |                         |              |               | 138.529,63      | 89.370,20        | 0,00             | 9.779,83       | 237.679,66      |

## **Amministrazione Trasparente**

(3 di 4)

| 🔤 Stampa co                                                                                                    | osto del personale   | a tempo indeterm    | inato       |                 |                       |                    |             |        |        |        |
|----------------------------------------------------------------------------------------------------|----------------------|---------------------|-------------|-----------------|-----------------------|--------------------|-------------|--------|--------|--------|
| 1 Et                                                                                                    | NTE DI PROVA         |                     |             |                 |                       |                    |             |        |        |        |
|                                                                                                    | Limiti ir            | nferiori            |             | Limiti su       | periori               |                    |             |        |        |        |
| Selez.Tipo assu                                                                                                    | unz./Categ. Elenco   | voci                |             |                 |                       |                    |             |        |        |        |
| Titolo STA                                                                                                    |                      |                     |             | ΔΤΩ             |                       |                    |             |        |        |        |
| Eriteri di selez                                                                                                    |                      |                     |             |                 |                       |                    |             |        |        |        |
| Mese da 1                                                                                                    |                      | 0 🗢 Anno 2013       | Dipe        | da 0            | a 9999                | 9999 <b>°~</b>     |             |        |        |        |
| Visual. Tipi As                                                                                                    | sunz/Sett.statisitco | Settore stat.Dipe 🕡 | Settore 1 🔿 | Settore 2 🕥     | Settore 3 Sta         | impa solo totali 🔽 |             |        |        |        |
| Selezione                                                                                                    | Tipo assunzione      | Descrizione         |             |                 |                       | Selez. tutto       |             |        |        |        |
|                                                                                                    | 1                    | Tempo indeterminato |             |                 |                       | Deselez tutto      |             |        |        |        |
|                                                                                                    |                      |                     |             |                 |                       |                    |             |        |        |        |
|                                                                                                    |                      |                     |             |                 |                       |                    |             |        |        |        |
|                                                                                                    |                      |                     | Stamp       | a costo del pe  | ersonale a temp       | o indeterminato    |             |        |        |        |
| Selezione                                                                                                    | Sett.stat            | Descrizione         |             | ENTE DI PRO     | VA                    |                    |             |        |        |        |
| Image: A state of the state of the state          | 1                    | PERSONALE 1         |             |                 | Limiti inferiori      |                    | Limiti supe | riori  |        |        |
| <ul> <li>Image: A set of the set of the</li></ul> | 2                    | PERSONALE 2         | Selez.Tipo  | assunz./Categ.  | Elenco voci           |                    |             |        |        |        |
|                                                                                                    |                      |                     |             |                 |                       |                    |             |        |        |        |
|                                                                                                    |                      |                     |             |                 |                       | Visualizza voci    |             |        |        |        |
|                                                                                                    |                      |                     | Voce        | Descrizione     |                       |                    | Tab.12      | Tab.13 | Tab.14 |        |
|                                                                                                    |                      |                     | 2           | RETRIBUZION     | E TABELLARE           |                    | 2           | 2      |        |        |
|                                                                                                    | Anteprima di stampa  | <b>i</b>            | 9           | INDENNITA' VA   | CANZA CONTRAT         |                    |             | 1422   |        |        |
|                                                                                                    |                      |                     | - 12        | RIA             |                       | NOMICA FUNDO       |             | -<br>L |        |        |
|                                                                                                    |                      |                     | 31          | INDENNITA' QU   | JALIFICA I/IV LIVEL   | LO                 |             | S999   |        |        |
|                                                                                                    |                      |                     | 61          | INDENNITA' DI   | VIGILANZA             |                    |             | 1125   |        |        |
|                                                                                                    |                      |                     | 91          | INDENNITA' DI   | COMPARTO              |                    |             | 1222   |        |        |
|                                                                                                    |                      |                     | 92          | INDENNITA' DI   | COMPARTO FOND         | 0                  |             | 1222   |        |        |
|                                                                                                    |                      |                     | 1451        | PRUGETTO DE     |                       |                    |             | 5630   |        |        |
|                                                                                                    |                      |                     | 2001        | XIII^ MENS INF  | D<br>CREM. PER POS (F | C.                 | F           | 5      |        |        |
|                                                                                                    |                      |                     | 2101        | MISSIONI        |                       |                    |             |        | P030   |        |
|                                                                                                    |                      |                     | 9301        | Recupero Contri | ibuto INADEL 2,5%     |                    |             |        | P055   |        |
|                                                                                                    |                      |                     | 50002       | BETRIBUZION     | E TARELLARE MP        |                    | 2           |        |        |        |
|                                                                                                    |                      |                     | Selezi      | ona tutto [     | Deseleziona tutto     |                    |             |        |        |        |
|                                                                                                    |                      |                     |             | 🔽 Anteprima     | di stampa             |                    |             | 1      | Avvio  | 🛐 Esci |
|                                                                                                    |                      |                     |             |                 |                       |                    |             |        |        |        |

31/03/2014 18.11.30 ENTE DI PROVA

#### STAMPA COSTO DEL PERSONALE A TEMPO INDENTERMINATO - Periodo da 1 a 12-2013

| Codice Descrizione | Num.Dip. | Comp.TAB 12 | Comp.TAB 13 | Comp.TAB 14 | Totale Irap | Totale Oneri | Totale Generale |
|--------------------|----------|-------------|-------------|-------------|-------------|--------------|-----------------|
| 1 PERSONALE 1      |          |             |             |             |             |              |                 |
| Categ.B4-acc.B1    | 1        | 20.311,32   | 3.389,63    | 340,00      | 2.014, 57   | 6.237,31     | 32.292,83       |
|                    |          | 20.311,32   | 3.389,63    | 340,00      | 2.014,57    | 6.237,31     | 32.292,83       |
| 2 PERSONALE 2      |          |             |             |             |             |              |                 |
| CategC1            | 3        | 10.088,25   | 570,76      | 0,00        | 906,02      | 2.836,26     | 14.401,29       |
| CategC2            | 1        | 21.397,17   | 2.528,20    | 320,00      | 2.033,67    | 6.317,52     | 32.596,56       |
| CategC4            | 1        | 1.812,56    | 1.059,00    | 0,00        | 244,08      | 736,01       | 3.851,65        |
| CategC5            | 1        | 25. 149,64  | 736,77      | 0,00        | 2.200,38    | 6.889,52     | 34.976,31       |
|                    |          | 58.447,62   | 4.894,73    | 320,00      | 5.384,15    | 16.779,31    | 85.825,81       |

Pag.

1

## **Amministrazione Trasparente**

| (4    | di | 4)  |
|-------|----|-----|
| · · · |    | • • |

| 🚥 Stampa con       | npensi erogati a   | gli Amministratori       |         |                  |                 |               |
|--------------------|--------------------|--------------------------|---------|------------------|-----------------|---------------|
| 1 EN1              | TE DI PROVA        |                          |         |                  |                 |               |
|                    | Limiti i           | nferiori                 |         | Limiti superiori |                 |               |
| Selezione          |                    |                          |         |                  |                 |               |
| Titolo STAM        | PA COMPENSI ERC    | GATI AGLI AMMINISTRATOR  | I       |                  |                 |               |
| Criteri di selezio |                    |                          |         |                  | 0000000         |               |
| Mese da 💷 🖻        |                    | ▼  0 ▼ Anno  2013 ▼      | Dipe da | 000              | •  aaaaaaa      | 00            |
|                    |                    | Visual. Tipi Assunzione  |         |                  |                 |               |
| Selezione          | Tipo assunzione    | Descrizione              |         |                  |                 | Selez. tutto  |
|                    |                    | Nessun dato visualizzato |         |                  |                 | Deselez.tutto |
|                    |                    | Visualizza voci          |         |                  |                 |               |
| Colonna Voo        | ce Descrizione     | )                        |         |                  |                 |               |
|                    |                    | Nessun dato visuali:     | zzało   |                  |                 |               |
| <b>V</b>           | Anteprima di stamp | 3                        |         |                  | <u>∕≂</u> Avvio | 📔 Esci        |

Stampa Dipendenti x Settore statistico

Questa funzione è presente nel menù:

- Anagrafica
  - o Stampe

- Dipendenti

Con la dicitura:

#### > Dipendenti per settore statistico

#### o Implementazioni:

 Nuova funzione di stampa che accoglie la selezione anche per nuovo settore statistico n° 3.

| 🚥 Stampa dipendenti per settore statistico                                                       |                |              |
|--------------------------------------------------------------------------------------------------|----------------|--------------|
|                                                                                                  | 🖹 Stampa       | <u>E</u> sci |
| Ente ENTE DI PROVA                                                                               |                |              |
| Tipo Stampa<br>C Settore Statistico 1<br>C Settore Statistico 2<br>C <u>Settore Statistico 3</u> |                |              |
|                                                                                                  | 🔽 Anteprima di | stampa       |

Stampa Dipendenti x centro di costo

Questa funzione è presente nel menù:

Anagrafica

o Stampe

- Dipendenti

Con la dicitura:

- > Dipendenti per Centro di Costo
- o Implementazioni:
  - $\checkmark$  Nuova funzione di stampa dipendenti x CdC.

(1 di 1)

Stampa Comandi in entrata e uscita

Questa funzione è presente nel menù:

- Anagrafica
  - o Stampe

- Dipendenti

Con la dicitura:

#### Stampa comandi in entrata e uscita

#### o Implementazioni:

✓ Nuova funzione di stampa per elencare tutti i dipendenti in Comando "In" e "Out".

| 🚥 Stampa dipendenti con comandi in entrata o in uscita |                  |                 |
|--------------------------------------------------------|------------------|-----------------|
|                                                        | 🕒 <u>S</u> tampa | <u><u> </u></u> |
| Ente 1 ENTE DI PROVA                                   |                  |                 |
|                                                        |                  |                 |
|                                                        |                  |                 |
| Tipo Stampa                                            |                  |                 |
| C Enti di provenienza                                  |                  |                 |
|                                                        |                  |                 |
| Enti di destinazione                                   |                  |                 |
|                                                        |                  |                 |
|                                                        |                  |                 |
|                                                        |                  |                 |
|                                                        |                  |                 |
|                                                        | E Astro          | ine d'atance    |
|                                                        | 🗹 Antep          | rima di stampa  |

Stampa Dipendenti x riduzione Malattia L.133/2008

(1 di 1)

Questa funzione è presente nel menù:

- Anagrafica
  - o Gestione Malattie
    - Elaborazione Malattie L.133/2008

Con la dicitura:

#### Stampa malattie con trattenute L.133/2008 x Dipendente

- o Implementazioni:
  - $\checkmark$  Introdotta selezione anche x ordinamento alfabetico.

| 🚥 Stampa malattie L.133/2008 per dipendenti                                                                                                    |                  |               |
|----------------------------------------------------------------------------------------------------|------------------|---------------|
|                                                                                                    | 붬 <u>S</u> tampa | <u>I</u> Esci |
| Ente 1 ENTE DI PROVA                                                                                                    |                  |               |
| Scelta limiti di selezione<br>Anno 2014<br>Data da 01/01/1900 a 31/12/9999<br>Seleziona Dipen<br>C Intervallo Dipe<br>Da codice Dipendente 0 norb 9999999 no | -<br>P           |               |
| C Elenco Dipen                                                                                                    | i O Tutti        |               |
|                                                                                                    |                  |               |

#### Stampa Tabulato contributi sociali

Questa funzione è presente nel menù:

- Elaborazioni Mensili
  - o Stampe di controllo contributi e voci

Con la dicitura:

Tabulato contributi sociali

#### o Implementazioni:

✓ Introdotta selezione anche per nuovo settore statistico n° 3.

| 🎟 Stampa tabulato contri                                                               | buti sociali                                                                  |                                                                                                    |
|----------------------------------------------------------------------------------------|-------------------------------------------------------------------------------|----------------------------------------------------------------------------------------------------|
|                                                                                        |                                                                               | 🖺 <u>S</u> tampa 👖 Esci                                                                                                    |
| Ente 1 ENTE                                                                            | DI PROVA                                                                      |                                                                                                    |
| Unten di selezione<br>Anno 2014 🔶 Mese 1 🚖                                             | 0 🛨 2 文 9 文 Tipo Imponibile 🛙                                                 | npdap 🔽 Inps 🔽 Inpgi 🔽 Inpdai 🔽 Altro 🔽                                                                                         |
| Selezione 💌 Cod.Imponib. 💌                                                             | Descrizione                                                                   |                                                                                                    |
| 1                                                                                      | IBAP                                                                          | Visual Impo                                                                                                    |
| 2                                                                                      | FONDO CREDITO                                                                 | visual. Impo                                                                                                    |
|                                                                                        | FUNDU LRED.TES.                                                               | Selez. tutto                                                                                                    |
|                                                                                        | CFDEL<br>Ecced CPDEL 1%                                                       | Deselez.tutto                                                                                                    |
|                                                                                        |                                                                               | <b>•</b>                                                                                                    |
| Da codice dipendente 0                                                                 | a codice dipendente 9999999                                                   | 00 <sup>0</sup>                                                                                                    |
| Da tipo assunzione 0                                                                   | ითი a tipo assunzione 999                                                     | νοτο Anno como Codice imponibile                                                                                                |
| Da Sett.Stat.1 0                                                                       | a Sett.Stat.1 999                                                             | C Codice imponibile appo comp                                                                                                   |
| Da Sett.Stat.2 0                                                                       | orb a Sett.Stat.2 999                                                         | 00                                                                                                    |
| Da Sett.Stat.3 0                                                                       | orb a Sett.Stat.3 999                                                         | 900                                                                                                    |
| Stampa totali per dipendente<br>Stampa in forza + cessati AC<br>Stampa solo cessati AP | Stampa solo Totali per imponibile  <br>Stampa totali generali<br>Salto pagina | Stampa anche imponibile con imposta nulla<br>(non attivo se tipo imponibile = INPDAP)<br>Stampa dipendenti in ordine alfabetico |
|                                                                                        |                                                                               | 🔽 Anteprima di stampa                                                                                                    |

Stampa Riepilogo generale Voci

(1 di 1)

(1 di 1)

Questa funzione è presente nel menù:

- Elaborazioni Mensili
  - o Stampe di controllo contributi e voci

#### Con la dicitura:

Riepilogo generale Voci

#### o Implementazioni:

 ✓ Introdotta selezione anche per nuovo settore statistico n° 3.

| 🚥 Stampa riepilogo generale voci                                                                                                    |
|----------------------------------------------------------------------------------------------------|
| 🗎 <u>S</u> tampa                                                                                                    |
| Ente ENTE DI PROVA                                                                                                    |
| Criteri di selezione<br>Periodo daa 2014 € 3 € 0 € 2014 € 3 € 0 € Dipend.daa 0 №0 9999999 №0                                                                                                    |
| Seleziona voci                                                                                                    |
| Sett. Statistici dipendenti 13 da a         0         0         0         0         0         0         0         0         0         0         0         0         0         0         0         0         0         0         0         0         0         0         0         0         0         0         0         0         0         0         0         0         0         0         0         0         0         0         0         0         0         0         0         0         0         0         0         0         0         0         0         0         0         0         0         0         0         0         0         0         0         0         0         0         0         0         0         0         0         0         0         0         0         0         0         0         0         0         0         0         0         0         0         0         0         0         0         0         0         0         0         0         0         0         0         0         0         0         0         0         0         0         0         0 |
| Tipo stampa<br>⊂ Analitica . Intetica . C Solo totali . C Sintetica per dip. C Categoria Dip. C Liv.Conto ann.Dip                                                                                                    |
| Ordina dipe per       Stampa solo competenze negative       Non stampare partite di giro       Non stampare tot.vari anni         Codice       Stampa solo voci importate con flusso       Non stampare voci fiscali       Dipe con lordo > 90000         Cod.Fiscale       Solo dip. cessati nell'anno di elab.       Non stampare voci figurative       Non stampare voci figurative                                                                                                    |
| 🔽 Anteprima di stampa                                                                                                    |

#### Stampa Proposta Mandati e Reversali x Tipo Creditore

Questa funzione è presente nel menù:

- Elaborazioni Mensili
  - Collegamento con Contabilità Finanziaria

Con la dicitura:

> Per Tipo creditore

#### o Implementazioni:

- ✓ Introdotta selezione da anno/mese/pr.mese a anno/mese/pr.mese e da Tutore a Tutore. Proposizione del Tutore selezionato. Se Tutore selezionato = 999, verrà proposto da 000 a 999
- ✓ Ordinamento per anno, mese, pr\_mese, Tutore, ...
- ✓ Intestazione per periodo, Tutore
- ✓ Totalizzazioni per periodo, Tutore, generali.
- ✓ Aggiunto ordinamento anche per n.ro mandato / reversale.

| 🚥 Stampa proposta Mand/Revers. per TIPO CREDITORE                                     |
|---------------------------------------------------------------------------------------|
| 🖺 <u>S</u> tampa 🛛 🧵 Esci                                                             |
| Ente 1                                                                                |
| Criteri di selezione<br>Anno 2014 	♦ Mese 3 	♦ 0 	♦3 	♦ 0 	♦ Tutore 1 	roth 999 	roth |
| Selez. Codice Descrizione                                                             |
| T INPDAP: FONDO PREVIDENZA E CREDITO                                                  |
| 8 INPDAP: CPDEL, INADEL, TFS, TFR, ecc                                                |
| 9 INPS: CoCoCo, DS, ecc                                                               |
|                                                                                       |
| ADDIZIONALE REGIONALE E COMUNALE                                                      |
| 12 INPDAP: RICONGIUNZIONI E RISCATTI                                                  |
| 98 F24 ACCISE                                                                         |
| 99 F24                                                                                |
| Seleziona tutto Deseleziona tutto Ordina per                                          |
|                                                                                       |
| Tipo Stampa<br>C Mandati C Reversali                                                  |
| Titolo PROPOSTA MANDATI/REVERSALI per TIPO CREDITORE                                  |
| Anteprima di stampa                                                                   |

Con una opportuna ed oculata gestione dei Tipi Creditore è possibile eseguire dei report sulle movimentazioni per ogni Tipo Creditore consentendo così di quadrare F24, l'elenco dei Sindacati, le Finanziarie, i Pignoramenti, ecc.. Inoltre con i nuovi criteri di selezione introdotti si potrà eseguire una ricognizione per tutto l'anno e per ogni Tutore.

Esempio: Quali e quanti mandati ho fatto nel corso dell'anno per i Sindacati e per F24 e per ....

PROPOSTA per TIPO CREDITORE (Mandati)

| Att  | Anno   | Capit/a   | rtic. | Resp/o  | leterm | ı   | Ann  | o/Sig | /Imp-Lic | ą/Prg | Man  | dato    | Cred  | itore/Debitore | Descrizione                             | Reversali | Mandati    |
|------|--------|-----------|-------|---------|--------|-----|------|-------|----------|-------|------|---------|-------|----------------|-----------------------------------------|-----------|------------|
| Tip  | o Crea | litore    | 99    | F24     |        |     |      |       |          |       |      |         |       |                |                                         |           |            |
| 3.0  | MARZ   | 0 - 2014  |       |         |        |     |      |       |          |       |      |         |       |                |                                         |           |            |
| 1:1  | DIPEND | ENTI + AM | IMIN  | ISTRATO | RI     |     |      |       |          |       |      |         |       |                |                                         |           |            |
| 901  | 2012   | 880       | 0     | 29      | 55     | Liq | 2014 | 501   | 610      | 1     | 2014 | 1848 1  | 644   | IRAP           | IRAP STR. CONCILIAZIONE                 |           | 278,14     |
| 901  | 2012   | 3630      | 0     | 29      | 59     | Liq | 2014 | 501   | 659      | 1     | 2014 | 1861 1  | 644   | IRAP           | IRAP STRAO RD 2 SEM 2013                |           | 200,00     |
| 901  | 2012   | 11970     | 0     | 29      | 59     | Liq | 2014 | 501   | 660      | 1     | 2014 | 1870 1  | 644   | IRAP           | IRAP STRAO RD 2 SEM 2013                |           | 100,00     |
| 901  | 2012   | 11970     | 0     | 29      | 59     | Liq | 2014 | 501   | 661      | 1     | 2014 | 1871 1  | 644   | IRAP           | IRAP STRAO RD 2 SEM 2013                |           | 100,00     |
|      |        |           |       |         |        |     |      |       |          |       |      |         |       |                |                                         |           |            |
|      |        |           | _     |         |        |     |      |       |          |       |      |         | 0000  |                |                                         |           | 4 450 45   |
| 961  | 2014   | 43560     | U     |         | U      |     | U    | U     | U        | 0     | 2014 | 2021 1  | 9000  | INPDAP CPDEL   | Mand. P. Giro Ricong . CPDEL MARZO 2014 |           | 1.153,15   |
| 961  | 2014   | 43560     | 0     |         | 0      |     | 0    | 0     | 0        | 0     | 2014 | 2022 1  | 9000  | INPDAP CPDEL   | Maid.RICONG.L.4590 MARZO 2014           |           | 338,27     |
|      |        |           |       |         |        |     |      |       |          |       |      |         |       |                | Totale per tutore                       |           | 533.233,47 |
| 5: C | 0.00.0 | :0.       |       |         |        |     |      |       |          |       |      |         |       |                |                                         |           |            |
| 901  | 2012   | 33109     | 0     | 27      | 97     | Liq | 2013 | 501   | 464      | 1     | 2014 | 21.05 1 | 644   | IRAP           | IRAP MARC ELLINI                        |           | 63,33      |
| 901  | 2012   | 33109     | 0     | 27      | 136    | Liq | 2013 | 501   | 748      | 1     | 2014 | 2104 1  | 644   | IRAP           | IRAP CONTI                              |           | 23,87      |
| 901  | 2012   | 33109     | 0     | 27      | 216    | Liq | 2013 | 501   | 1083     | 1     | 2014 | 2103 1  | 644   | IRAP           | IRA P VALER I                           |           | 47,60      |
|      |        |           |       |         |        |     |      |       |          |       |      |         |       |                |                                         |           | -          |
| 950  | 2014   | 43610     | 0     |         | 0      |     | 0    | 0     | 0        | 0     | 2014 | 21 25 1 | 41529 | IRPEF          | MAND. IRPEF MARZO 2014                  |           | 2.000,87   |
| 950  | 2014   | 43610     | 0     |         | 0      |     | 0    | 0     | 0        | 0     | 2014 | 21 26 1 | 41529 | IRPEF          | Maid. ADDIZ.COMUN. MARZO 2014           |           | 71 ,48     |
| 950  | 2014   | 43610     | 0     |         | 0      |     | 0    | 0     | 0        | 0     | 2014 | 21 27 1 | 41529 | IRPEF          | Maid. ADDIZ.REGIO NALE MAIRZO 2014      |           | 184,70     |
|      |        |           |       |         |        |     |      |       |          |       |      |         |       |                | Totale per tutore                       |           | 7.536,51   |
|      |        |           |       |         |        |     |      |       |          |       |      |         |       |                | Totale per periodo                      |           | 540.769,98 |
|      |        |           |       |         |        |     |      |       |          |       |      |         |       |                | Totale per tipo creditore               |           | 540.769.98 |

Stampa Costo Personale x Sett.Statistico

Questa funzione è presente nel menù:

• Elaborazioni Annuali

Con la dicitura:

#### > Stampa Costo Personale x Sett.Statistico

#### o Implementazioni:

✓ Introdotta selezione anche per nuovo settore statistico n° 3.

| 🚥 Stampa costo dipendenti per settore statistico                                                                                          |                       |
|----------------------------------------------------------------------------------------------------|-----------------------|
|                                                                                                    | 🖹 Stampa 🚺 👖 Esci     |
| Ente                                                                                                    |                       |
| Seleziona Sett.Stat. Seleziona voce                                                                                                    |                       |
| Criteri di selezione<br>Anno 2014 🔹 Mese da 3 🔹 0 🔹 a 3 🔹 0 🔹                                                                             |                       |
| Cod. dipendente da     0     ^orb     a     9999999     ^orb       Settore Statistico     I     2     3     Visualizza Settori Statistici |                       |
| Selezione 💌 Sett. Statistico 💌 Descrizione                                                                                                | •                     |
| Nessun dato visualizzato                                                                                                    |                       |
| Seleziona tutto Deseleziona tutto                                                                                                    | Estrai sotto Excel 🔽  |
|                                                                                                    | 🔽 Anteprima di stampa |

#### Stampa Costo Personale x Centro di Costo

Questa funzione è presente nel menù:

• Elaborazioni Annuali

Con la dicitura:

#### > Stampa Costo Personale x Centro di Costo

#### o Implementazioni:

✓ .Nuova Funzione statistica di consuntivazione Costo del Personale x Centro di Costo

| A | nagrafica                                                                                                    | dipenden   | ti - Capitoli |             |           |     |            |        |        |      |         |       | X |
|---|----------------------------------------------------------------------------------------------------|------------|---------------|-------------|-----------|-----|------------|--------|--------|------|---------|-------|---|
| С | od. ente                                                                                                    |            | 1 ENTE DI I   | PROVA       |           |     |            |        |        |      |         |       |   |
| С | od. dipender                                                                                                    | ite        | 40 DOMENI     | DANIELA     |           |     |            |        |        |      |         |       |   |
|   | Cod.CDC                                                                                                    | Descrizior | ie            |             |           |     | Data Inizi | D Da   | ata Fi | ne   | Percen  | tuale | ^ |
| Þ | 01-01                                                                                                    | STRUTTUR   | RE OPERATIVE  |             |           |     | 01/01/2013 | 31 31  | /12/9  | 999  |         | 50,54 |   |
|   | 01-02                                                                                                    | STRUTTUR   | RE AMMINISTE  | RATIVE      |           |     | 01/01/2013 | 31     | /12/9  | 999  |         | 22,73 |   |
|   | 01-09                                                                                                    | NODO STR   | UTTURE CON    | TROLLO      |           |     | 01/01/2013 | 31 31  | /12/9  | 999  |         | 22,73 |   |
|   |                                                                                                    |            |               |             |           |     |            |        |        |      |         |       | ~ |
|   | Capitolo                                                                                                    | Articolo   | Progressivo   | Percentuale | Anno det. | Res | sponsabile | Detern | nina   | Prog | ressivo |       | ^ |
| Þ | 56                                                                                                    | i 0        | 1             | 100         |           |     |            |        |        |      |         |       |   |
|   |                                                                                                    |            |               |             |           |     |            |        |        |      |         |       | ~ |
|   | Codici di spesa per il la gestione del controllo della spesa (spese incluse e spese escluse)<br>Cod. SPESA - Spese Incluse 01 ? Retribuzione al personale dipendente con contratto a tempo<br>Cod. SPESA - Spese Escluse+Perc. ?? € 0,00<br>Creditore da indicare nel trasferimento in finanziaria ?<br>K Annulla & Cancella V DK |            |               |             |           |     |            |        |        |      |         |       |   |

La Tabella Centri di Costo è presente nel menù:

• Anagrafica

Con la dicitura: > Centri di Costo

| 3 | 🎟 Tabella Cen | tri di Costo                     |            |
|---|---------------|----------------------------------|------------|
|   | IA (4 A )     |                                  | Esci       |
|   | Codice 01-01  | Descrizione STRUTTURE OPERATIVE  |            |
|   | Codice        | Descrizione                      | ^          |
|   | 01-01         | STRUTTURE OPERATIVE              |            |
|   | 01-02         | STRUTTURE AMMINISTRATIVE         |            |
|   | 01-09         | NODO STRUTTURE CONTROLLO         |            |
|   |               |                                  | ~          |
| Î | Nuovo F8      | Edita F5 Cancella F6 Aggiorna F9 | Annulla F7 |

(1 di 2)

## Stampa Costo Personale x Centro di Costo

(2 di 2)

|                                                                                                    | 🚥 Stampa costo dipendenti per centro di costo                                                                                                    |                       |
|----------------------------------------------------------------------------------------------------|----------------------------------------------------------------------------------------------------|-----------------------|
|                                                                                                    |                                                                                                    | 🖹 Stampa 🕺 👖 Esci     |
|                                                                                                    | Ente 1 ENTE DI PROVA                                                                                                    |                       |
| Stampa costo dipendenti per cen                                                                                                    | Seleziona Cdc Seleziona voce<br>Criteri di selezione<br>Anno 2013 Mese da 1 a 12<br>Cod. dipendente da 0 00 a 9399399 00<br>Visualizza centri di costo<br>Visualizza centri di costo<br>Selezione Codice Descrizione<br>01-01 STRUTTURE OPERATIVE<br>01-02 STRUTTURE AMMINISTRATIVE<br>01-09 NODO STRUTTURE CONTROLLO<br>tro di costo<br>Stampa Esci |                       |
| Seleziona Cdc Seleziona voce                                                                                                    |                                                                                                    |                       |
|                                                                                                    | Visualizza voci                                                                                                    | Estrai sotto Excel 🔽  |
| Selezione       Codice voce       Descrizion         Image: Codice voce       PESTRIBUX         Image: Codice voce       PESTRIBUX <td>e  ZIONE TABELLARE A'VACANZA CONTRATTUALE NTO × POSIZIONE ECONOMICA FONDO  A' DI VIGILANZA SIZIONE Art.11 Cat.D-INADEL A' DI COMPARTO A' DI COMPARTO FONDO DNAM CCNL 2003 SILITA' S. INCREM. PER POS. EC. Contributo INADEL 2,5% NTO×POSIZIONE ECONOMICA FONDO MP  V</td> <td>₩ Anteprima di stampa</td> | e  ZIONE TABELLARE A'VACANZA CONTRATTUALE NTO × POSIZIONE ECONOMICA FONDO  A' DI VIGILANZA SIZIONE Art.11 Cat.D-INADEL A' DI COMPARTO A' DI COMPARTO FONDO DNAM CCNL 2003 SILITA' S. INCREM. PER POS. EC. Contributo INADEL 2,5% NTO×POSIZIONE ECONOMICA FONDO MP  V                                                                                 | ₩ Anteprima di stampa |
|                                                                                                    | 🔽 Anteprima di stampa                                                                                                    |                       |

|                                               |                                                         |                                                                                            |                                                                                                    |                                                                                                    |                                                                                                    | Pag.                                                                                                    |  |  |  |  |
|-----------------------------------------------|---------------------------------------------------------|--------------------------------------------------------------------------------------------|----------------------------------------------------------------------------------------------------|----------------------------------------------------------------------------------------------------|----------------------------------------------------------------------------------------------------|----------------------------------------------------------------------------------------------------|--|--|--|--|
| RIEPILOGO COSTI PERSONALE PER CENTRO DI COSTO |                                                         |                                                                                            |                                                                                                    |                                                                                                    |                                                                                                    |                                                                                                    |  |  |  |  |
|                                               |                                                         | Totale Lordo                                                                               | Totale Irap                                                                                                    | Totale Oneri                                                                                                    | Totale Inail                                                                                                    | Totale General                                                                                                    |  |  |  |  |
|                                               |                                                         |                                                                                            |                                                                                                    |                                                                                                    |                                                                                                    |                                                                                                    |  |  |  |  |
| D ANIEL A                                     |                                                         | 3.282,63                                                                                   | 279,02                                                                                                    | 882,01                                                                                                    | 19,90                                                                                                    | 4.463,5                                                                                                    |  |  |  |  |
| SILVIO                                        |                                                         | 3.191,15                                                                                   | 278,55                                                                                                    | 997,54                                                                                                    | 0,00                                                                                                    | 4.467,2                                                                                                    |  |  |  |  |
|                                               | 2,00                                                    | 6.473,78                                                                                   | 557,57                                                                                                    | 1.879,55                                                                                                    | 19,90                                                                                                    | 8.930,8                                                                                                    |  |  |  |  |
|                                               |                                                         |                                                                                            |                                                                                                    |                                                                                                    |                                                                                                    |                                                                                                    |  |  |  |  |
| D ANIEL A                                     |                                                         | 1.641,30                                                                                   | 139,51                                                                                                    | 441,00                                                                                                    | 9,94                                                                                                    | 2.231,7                                                                                                    |  |  |  |  |
|                                               | 1,00                                                    | 1.641,30                                                                                   | 139,51                                                                                                    | 441,00                                                                                                    | 9,94                                                                                                    | 2.231,7                                                                                                    |  |  |  |  |
|                                               |                                                         |                                                                                            |                                                                                                    |                                                                                                    |                                                                                                    |                                                                                                    |  |  |  |  |
| DANIELA                                       |                                                         | 1.641,30                                                                                   | 139,51                                                                                                    | 441,00                                                                                                    | 9,94                                                                                                    | 2.231,7                                                                                                    |  |  |  |  |
|                                               | 1,00                                                    | 1.641,30                                                                                   | 139,51                                                                                                    | 441,00                                                                                                    | 9,94                                                                                                    | 2.231,7                                                                                                    |  |  |  |  |
|                                               | 4,00                                                    | 9.756,38                                                                                   | 836,59                                                                                                    | 2.761,55                                                                                                    | 39,78                                                                                                    | 13.394,3                                                                                                    |  |  |  |  |
|                                               | RIEPILOGO COSTI<br>DANELA<br>SILVIO<br>DANELA<br>DANELA | RIEPILOGO COSTI PERSONAL<br>DANIELA<br>SILVIO 2,00<br>DANIELA 1,00<br>DANIELA 1,00<br>4.00 | DANIELA         3.282,63           SILVIO         3.191,15           DANIELA         3.282,63           SILVIO         3.191,15           DANIELA         1.641,30           DANIELA         1.641,30           DANIELA         1.641,30           DANIELA         1.641,30           DANIELA         1.641,30           DANIELA         1.641,30           DANIELA         1.641,30 | RIEPILOGO COSTI PERSONALE PER CENTRO DI COSTO           Totale Lordo         Totale Irap           DANIELA         3.282,63         279,02           SILVIO         3.191,15         278,55           2,00         6.473,78         557,57           DANIELA         1.641,30         139,51           DANIELA         1.641,30         139,51           DANIELA         1.641,30         139,51           DANIELA         1.641,30         139,51           DANIELA         1.641,30         139,51           DANIELA         1.641,30         139,51           DANIELA         1.641,30         139,51 | RIEPILOGO COSTI PERSONALE PER CENTRO DI COSTO           Totale Lordo         Totale Irap         Totale Oneri           DANIELA         3.262,63         279,02         882,01           SILVIO         3.191,15         278,55         997,54           Q,00         6.473,78         557,57         1.879,55           DANIELA         1.641,30         139,51         441,00           DANIELA         1.641,30         139,51         441,00           DANIELA         1.641,30         139,51         441,00           DANIELA         1.641,30         139,51         441,00           DANIELA         1.641,30         139,51         441,00           DANIELA         1.641,30         139,51         441,00           DANIELA         1.641,30         139,51         441,00 | RIEPILOGO COSTI PERSONALE PER CENTRO DI COSTO           Totale Lordo         Totale Irap         Totale Oneri         Totale Inali           DANIELA         3.282,63         279,02         882,01         19,90           SILVIO         3.191,15         278,55         997,54         0,00           DANIELA         1.641,30         139,51         441,00         9,94           DANIELA         1.641,30         139,51         441,00         9,94           DANIELA         1.641,30         139,51         441,00         9,94           DANIELA         1.641,30         139,51         441,00         9,94           DANIELA         1.641,30         139,51         441,00         9,94           DANIELA         1.641,30         139,51         441,00         9,94           MANIELA         1.641,30         139,51         441,00         9,94 |  |  |  |  |

| RIEPILOGO COSTI PERSONALE PER CENTRO DI COSTO |          |              |             |              |              |                 |  |  |  |  |
|-----------------------------------------------|----------|--------------|-------------|--------------|--------------|-----------------|--|--|--|--|
| Codice Descrizione                            | Num.Dip. | Totale Lordo | Totale Irap | Totale Oneri | Totale Inail | Totale Generale |  |  |  |  |
| 1 STRUTTURE OPERATIVE                         | 2        | 6.473,78     | 557,57      | 1.879,55     | 19,90        | 8.930,80        |  |  |  |  |
| 2 STRUTTURE AMMINISTRATIVE                    | 1        | 1.641,30     | 139,51      | 441,00       | 9,94         | 2.231,75        |  |  |  |  |
| 3 NODO STRUTTURE CONTROLLO                    | 1        | 1.641,30     | 139,51      | 441,00       | 9,94         | 2.231,75        |  |  |  |  |
|                                               | 4        | 9.756,38     | 836,59      | 2.761 ,55    | 39,78        | 13.394,31       |  |  |  |  |

Monitoraggio Utilizzo Risorse Decentrate

Questa funzione è presente nel menù:

- Elaborazioni Annuali
  - o Gestione Fondo non Dirigenti

Con la dicitura:

- > Stampa utilizzo risorse decentrate
- o Implementazioni:
  - ✓ Introdotto criterio di selezione per analisi dati presenti anche sulla gestione Gruppi x Inserimento Rapido.

| 🚥 Gestione Risorse Decentrate - Stampa utilizzo risorse                               |                   |                                                              |  |
|---------------------------------------------------------------------------------------|-------------------|--------------------------------------------------------------|--|
|                                                                                       |                   | 🖺 <u>S</u> tampa 👖 <u>E</u> sci                              |  |
| Ente 1 ENTE DI PROVA                                                                  |                   |                                                              |  |
| Anno di comp.                                                                         | 2014 🜩 Period     | o di erogazione cedolini da 2014 🔹 1 🔹 0 🔹 a 2014 🔹 12 🔹 9 📚 |  |
|                                                                                       | > Period          | o dei gruppi da consid.da 0 🔹 0 🔹 0 🔹 a 0 🔹 0 🔹 0            |  |
| Selezione 💌                                                                           | Tipo assunzione 💌 | Descrizione Visual Tipo Ass                                  |  |
| <b>&gt;</b>                                                                           | 1                 | Tempo indeterminato                                          |  |
| <b>&gt;</b>                                                                           | 6                 | Tempo determinato                                            |  |
| ✓                                                                                     | 7                 | lista mobilità                                               |  |
| ✓                                                                                     | 8                 | Co.Co.Co.                                                    |  |
|                                                                                       | 10                |                                                              |  |
|                                                                                       |                   |                                                              |  |
| Selezione 💌                                                                           | Codice 💌          | Descrizione Visual Voci Fondo                                |  |
|                                                                                       | 1                 | INDENNITÀ DI COMPARTO QUOTA CARICO FONDO                     |  |
|                                                                                       | 2                 | PROGRESSIONI ORIZZONTALI STORICHE Deseleziona tutto          |  |
| ✓                                                                                     | 3                 | POSIZIONI ORGANIZZATIVE                                      |  |
| <b>v</b>                                                                              | 4                 | INDENNITÀ DI RESPONSABILITÀ / PROFESSIONALITÀ                |  |
|                                                                                       | E                 |                                                              |  |
| Non stampare i dipendenti 🔲 Stampa analitica per mese 🦳 Stampa solo totali senza voci |                   |                                                              |  |
| Anteprima di stampa                                                                   |                   |                                                              |  |

| Campo                                | Descrizione                                                                                                    |
|--------------------------------------|----------------------------------------------------------------------------------------------------|
| Periodo dei gruppi da<br>considerare | Con questo criterio di selezione è possibile analizzare anche i dati presenti sui<br>Gruppi di Inserimento Rapido.<br>In questo modo, ancor prima che i dati vengano trasferiti sui cedolini, sarà possibile<br>verificare la disponibilità assegnate ad ogni "Istituto contrattuale" ed eventualmente,<br>in caso di superamento, bloccare l'erogazione ed applicare le azioni del caso. |